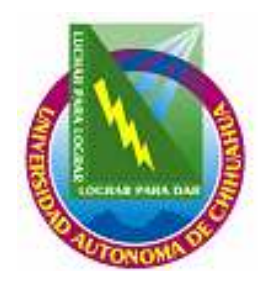

UNIVERSIDAD AUTÓNOMA DE CHIHUAHUA

COORDINACIÓN GENERAL DE TECNOLOGÍAS DE INFORMACIÓN DEPARTAMENTO DE SISTEMAS DE INFORMACIÓN

# MANUAL DEL USUARIO

SISTEMA INTEGRAL PARA LA EMISIÓN DE CREDENCIALES 1.3.0

# ÍNDICE

| MECANISMO DE BUSQUEDA E INGRESO DE DATOS                               | 3               |
|------------------------------------------------------------------------|-----------------|
| Botones usados para los mecanismos de búsqueda e ingreso de datos      | 5               |
| Búsqueda de Alumnos / Empleados                                        | 7               |
| Tipos de barras de estado                                              |                 |
| INICIO DEL SISTEMA                                                     | 9               |
| Botones usados para el ingreso al sistema                              | 9               |
| Para poder acceder al Sistema Integral para la Emisión de Credenciales | 9               |
| INTERFAZ PRINCIPAL                                                     | 11              |
| Componentes de la interfaz principal                                   | 11              |
| COMPONENTES DEL MENÚ ADMINISTRACIÓN                                    | 12              |
| Para poder Salir del sistema                                           |                 |
| Para poder acceder al submenú Usuarios (Catalogo de Usuarios)          |                 |
| USUARIOS                                                               |                 |
| COMPONENTES DEL MENÚ CATALOGOS                                         | 17              |
| EQUIPOS                                                                |                 |
| Para poder acceder al Submenú Equipos                                  |                 |
| TIPO DE EMPLEADO                                                       |                 |
| Para poder acceder al Submenú Tipo de Empleado                         |                 |
| PREFIJOS                                                               |                 |
| Para poder acceder al Submenú Prefijos                                 |                 |
| PRODUCTO NO CONFORME                                                   |                 |
| Para poder acceder al Submenú Producto No Conforme                     |                 |
| COMPONENTES DEL MENU CREDENCIALES                                      | 26              |
| CREDENCIAL                                                             |                 |
| Para poder acceder al Submenú Credencial                               |                 |
| Pasos para la elaboración de una credencial:                           |                 |
| Ir a Capturar                                                          |                 |
| Pasos para la captura de una imagen:                                   |                 |
|                                                                        |                 |
| ENTREGA DE HOLOGRAMAS                                                  |                 |
| Para poder acceder al Submenu Entrega de Hologramas                    |                 |
| Pasos para el registro de entrega de nologramas:                       |                 |
| EXPORTAR FOTOGRAFIAS                                                   |                 |
| Para poder acceder al Submenu Exportar Fotografias                     |                 |
| COMPONENTES DEL MENU CONSULTAS Y REPORTES                              |                 |
| REPORTES                                                               |                 |
| COMPONENTES DEL MENIL AVUDA                                            |                 |
|                                                                        | <b>48</b><br>10 |
| Para noder acceder a Acerca de                                         |                 |
| MANIJAL DE USUARIO                                                     |                 |
| Para noder acceder al Manual del Usuario                               |                 |
|                                                                        |                 |

# MECANISMO DE BUSQUEDA E INGRESO DE DATOS

Los campos de captura de datos deben ser alimentados y se debe presionar <enter> sobre ellos para que sean validados; cuando el sistema encuentra esos datos como ya registrados nos recuperará el resto de la información que requiere la pantalla, en caso de no encontrarlo el sistema comprende la validación como un nuevo conjunto de datos a registrar y pide que se capture el resto de la información.

| 110 | mbre     | Comple                                                                                                    | to                  |        |          |         |        |            |          |                 |           |   |  |
|-----|----------|----------------------------------------------------------------------------------------------------|---------------------|--------|----------|---------|--------|------------|----------|-----------------|-----------|---|--|
| Pa  | sswor    | d                                                                                                    | Confirmación        | Blog   | ueado    | Activ   | VO A   | utoriza    |          |                 |           |   |  |
|     |          |                                                                                                    |                     | NO     |          | 51      | • r    | VO +       |          |                 |           |   |  |
| Ex  | pira     |                                                                                                    | Fecha de Expira     | ción   |          |         |        |            |          | -               |           | - |  |
| NC  | <b>•</b> |                                                                                                    | martes , 10 de      | novien | nbre de  | 2009    | *      |            |          | Pe              | rmisos    |   |  |
| Ш   | Usuario  | Nombre                                                                                                    | Completo            |        | NumeroEr | npleado | Bloque | eado Activ | o Expira | FechaExpiracion | Autorizar |   |  |
|     | 12571    | RUBIO 1                                                                                                    | VELA JESÚS HUMBERT  | 0      | 12571    |         | False  | True       | False    | 01-ene-1900     | True      |   |  |
|     | 09020    | RODRIG                                                                                                    | SUEZ COTA JUAN CARL | OS     | 09020    |         | False  | True       | False    | 01-ene-1900     | True      |   |  |
|     | 6193     | DIAZ M/                                                                                                    | ARTINEZ NORMA AIDA  |        | 06193    |         | False  | True       | False    | 01-ene-1900     | True      |   |  |
|     |          | The second second second second second second second second second second second second second second second s |                     |        |          |         |        |            |          |                 |           |   |  |

Ejemplo: A continuación se escribe el nombre de un registro que ya existe:

Después de dar <enter> el sistema recupera los datos del registro y nos da la opción de modificar o eliminar el registro:

| 61 | 93      | Ja Faund |                    |        |          |        |           |        |        |                 |           |   |
|----|---------|----------|--------------------|--------|----------|--------|-----------|--------|--------|-----------------|-----------|---|
| 06 | 193     | ie Empl  | eauo               |        |          |        |           |        |        |                 |           |   |
| No | mbre    | Complet  | 0                  |        |          |        |           |        |        |                 |           |   |
| DI | AZ MAF  | RTINEZ   | IORMA AIDA         |        |          |        |           |        |        |                 |           |   |
| Pa | sswor   | d        | Confirmación       | Blog   | ueado    | Activ  | o Auto    | rizar  |        |                 |           |   |
| ** |         |          | **                 | NO     | •        | SI     | ▼ NO      | •      |        |                 |           |   |
| Ex | pira    |          | Fecha de Expira    | ción   |          |        |           |        |        |                 |           |   |
| NC |         |          | lunes , 01 de      | ene    | ro de :  | 1900   | +         |        |        | Per             | misos     |   |
| Ш  | Usuario | NombreC  | ompleto            | 1      | NumeroEm | pleado | Bloqueado | Activo | Expira | FechaExpiracion | Autorizar | - |
|    | 12571   | RUBIO V  | ELA JESÚS HUMBERT  | 0      | 12571    |        | False     | True   | False  | 01-ene-1900     | True      |   |
| -  | 09020   | RODRIG   | UEZ COTA JUAN CARL | OS     | 09020    |        | False     | True   | False  | 01-ene-1900     | True      |   |
| -  | 08422   | ORDOÑE   | RTINEZ NORMA AIDA  | D.IOSE | 06193    |        | False     | True   | False  | 01-ene-1900     | False     |   |
|    | 00422   | ONDOINE  | 2 NODINGOLZ I EDIN | TUOSE  | 00422    |        | 1 8130    | nue    | 1 pisc | orene-1500      | 1 disc    |   |

En caso de que se teclee un dato no existente, el sistema da la opción de guardar un nuevo registro solicitando el resto de la información necesaria:

| 12570<br>Número de Em<br>Nombre Compl                     | pleado<br>eto                                                                   |                |                                     |         |                                      |                                |                                   |                                                              |                                   |   |
|-----------------------------------------------------------|---------------------------------------------------------------------------------|----------------|-------------------------------------|---------|--------------------------------------|--------------------------------|-----------------------------------|--------------------------------------------------------------|-----------------------------------|---|
| Password                                                  | Confirmación                                                                    | Bloc           | jueado<br>T                         | Activ   | vo Auto                              | rizar<br>•                     |                                   |                                                              |                                   |   |
| Expira<br>NO ▼                                            | Fecha de Expira<br>martes , 10 de                                               | ción<br>novier | nbre de                             | 2009    | -                                    |                                |                                   | Per                                                          | misos                             |   |
| Usuario Nombr<br>12571 RUBIO<br>09020 RODR<br>6193 DIAZ I | eCompleto<br>I VELA JESÚS HUMBERT<br>IGUEZ COTA JUAN CARL<br>ARTINEZ NORMA AIDA | 0<br>.0S       | NumeroEn<br>12571<br>09020<br>06193 | npleado | Bloqueado<br>False<br>False<br>False | Activo<br>True<br>True<br>True | Expira<br>False<br>False<br>False | FechaExpiracion<br>01-ene-1900<br>01-ene-1900<br>01-ene-1900 | Autorizar<br>True<br>True<br>True | i |
| U8422 ORDO                                                | NEZ RODRIGUEZ PEDR                                                              | D JOSE         | 08422                               |         | False                                | True                           | False                             | 01-ene-1900                                                  | False                             |   |
|                                                           |                                                                                 |                |                                     |         |                                      |                                |                                   |                                                              |                                   |   |

Otro mecanismo de búsqueda es la tabla de información que contiene todos los registros almacenados con anterioridad y al hacer <clic> sobre uno de ellos el sistema recupera toda la información del registro y la coloca en pantalla de la misma forma como si se hubiera tecleado un registro ya existente en los campos de información.

|              | ombre  | Comple  | to                 |                 |              |                                         |        |        |       |             |        |  |
|--------------|--------|---------|--------------------|-----------------|--------------|-----------------------------------------|--------|--------|-------|-------------|--------|--|
| Pa           | isswor | d       | Confirmación       | Bloc            | lueado       | Acti                                    | vo Aut | orizar |       |             |        |  |
| 1            | 12     |         | -                  |                 |              | 51                                      | • 140  |        |       |             |        |  |
|              |        |         | martes , 10 de     | novier          | nbre de      | 2009                                    | -      |        |       | Per         | rmisos |  |
|              |        | 1.1.1.7 |                    |                 | IN F         | 1 1                                     |        | 1.8.10 | 16.1  |             |        |  |
|              | 12571  | RUBIO V | Completo           | 0               | 12571        | npieado                                 | False  | True   | False | 01-ene-1900 | True   |  |
|              | 09020  | RODRIG  | UEZ COTA JUAN CARL | OS              | 09020        |                                         | False  | True   | False | 01-ene-1900 | True   |  |
|              | 6193   | DIAZ MA | ARTINEZ NORMA AIDA |                 | 06193        |                                         | False  | True   | False | 01-ene-1900 | True   |  |
| <b>I I I</b> | 00400  | 00000   | ET DODDIGHET M     | an a the second | Same secondo | 0.0000000000000000000000000000000000000 | alse   | True   | False | 01-ene-1900 | False  |  |

#### Botones usados para los mecanismos de búsqueda e ingreso de datos

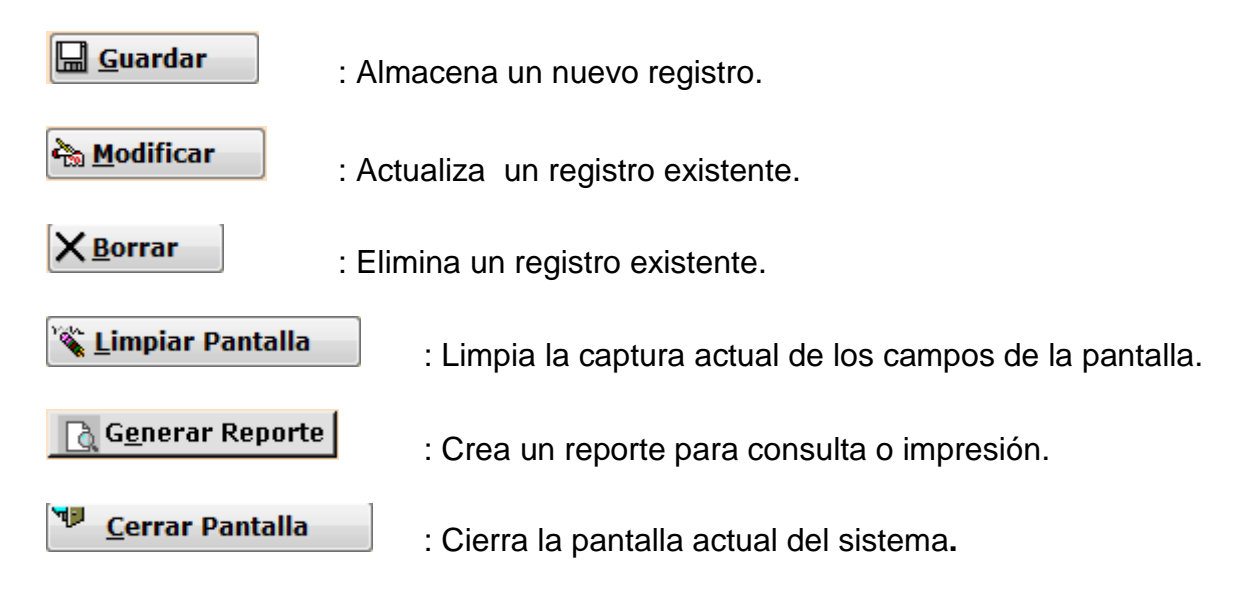

**Componente de Búsqueda:** este componente nos permite obtener los datos de un catálogo ya registrado, esta dividido en dos partes, la primera esta destinada para la clave del registro y la segunda para la descripción, su forma es la siguiente:

| Unidad Académi | ca |
|----------------|----|
|                |    |

La utilidad de este componente es la búsqueda de información y funciona de la siguiente manera:

 Si conocemos la clave del registro podemos teclearla en el campo destinada para ella y presionar <enter>

| Unidad Académ | ica                                        |
|---------------|--------------------------------------------|
| 1600          | COORDINACION DE TECNOLOGIAS DE INFORMACION |

 En caso de no conocer la clave, es necesario presionar <enter> en el campo de la clave sin haber introducido ningún dato y el sistema mostrara una lista de valores cerrada que el usuario deberá abrir dando <clic> en el triangulo del extremo derecho y seleccionar uno de los valores de la lista

| Unidad  | Academica<br>Abrir para buscar                      |     |
|---------|-----------------------------------------------------|-----|
|         |                                                     |     |
|         |                                                     |     |
| ad Acad | lémica                                              |     |
|         | Abrir para buscar                                   |     |
|         | Abrir para buscar                                   | - W |
|         | ABOGADO GENERAL                                     |     |
|         | COORDINACION DE ACTIVIDADES DEPORTIVAS              |     |
|         | COORDINACION DE CONSTRUCCION DE MANTTO. Y SERVICIO  |     |
|         | COORDINACION DE TECNOLOGIAS DE INFORMACION          |     |
|         | DEPARTAMENTO DE AUDITORIA INTERNA                   |     |
|         | DEPARTAMENTO DE COMUNICACION SOCIAL                 |     |
|         | DEPTO. DE DESARROLLO DE SISTEMAS                    |     |
|         | DIR. DE EXT. Y DIF. CULTURAL                        |     |
|         | DIR. DE INV. Y POSGRADO                             |     |
|         | DIRECCION ACADEMICA                                 |     |
|         | DIRECCION ADMINISTRATIVA                            |     |
|         | DIRECCION DE PLANEACION                             |     |
|         | EDUCACION ABIERTA Y A DISTANCIA                     | E   |
|         | ESCUELA DE ECONOMIA INTERNACIONAL                   |     |
|         | ESCUELA DE ODONTOLOGIA                              |     |
|         | FAC. DE C. AGRICOLAS Y FORESTALES                   |     |
|         | FAC. DE C. POLITICAS Y SOCIALES                     |     |
|         | FAC. DE CIENCIAS AGROTECNOLOGICAS                   |     |
|         | FAC. DE CIENCIAS QUIMICAS                           |     |
|         | FAC. DE CONTADURIA Y ADMON                          |     |
|         | FAC. DE DERECHO                                     |     |
|         | FAC. DE FILOSOFIA Y LETRAS                          |     |
|         | FAC. DE INGENIERIA                                  |     |
|         | FAC. DE MEDICINA                                    |     |
|         | FACULTAD DE EDUCACION FISICA Y CIENCIAS DEL DEPORTE |     |
|         | FACULTAD DE ENFERMERIA Y NUTRIOLOGIA                |     |
|         | FACULTAD DE ZOOTECNIA                               |     |
|         | INSTITUTO DE BELLAS ARTES                           |     |
|         | NIVEL UNIVERSIDAD                                   | *   |

#### Búsqueda de Alumnos / Empleados

Otro de los componentes de búsqueda es el de búsqueda de alumno y/o empleado y esta representado por el siguiente botón:

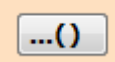

Una vez presionado este botón nos mostrara la siguiente pantalla:

|                      |                     | . Busca             | ar Alumno         |                           |   |
|----------------------|---------------------|---------------------|-------------------|---------------------------|---|
| Matrícula            | Apellido Pat        | erno:               | Apellido Materno: | Nombre (s):               | - |
| Matrícula            | Apellido<br>Paterno | Apellido<br>Materno | )<br>Nombre       |                           |   |
| 3-22                 |                     |                     |                   |                           |   |
|                      |                     |                     |                   |                           |   |
|                      |                     | _                   | _                 |                           |   |
| Opciones<br>Consulta | r .                 | Aceptar             | Limpiar Pantal    | a <u>C</u> errar Pantalla |   |

En la cual podremos hacer la búsqueda tanto de alumnos como de empleados ingresando al menos un dato de los cuatro campos o filtros que aparecen. Una vez ingresado al menos un dato se deberá presionar el botón *consultar* y a continuación el sistema regresara la información de a cuerdo al filtro seleccionado ordenado por apellido paterno, materno y nombre.

|                              | Buse              | car Empleado         |                               |  |
|------------------------------|-------------------|----------------------|-------------------------------|--|
| No. Empleado                 | Apellido Paterno: | Apellido Materno:    | Nombre (s):                   |  |
|                              | Ordoñez           |                      |                               |  |
| No.<br>Empleado              | Apellido Paterno  | Apellido Materno     | Nombre                        |  |
| 02609                        | ORDONEZ           | ACUÑA                | JORGE                         |  |
| 002//                        |                   |                      | EDCAR ERANCISCO               |  |
| 00452                        |                   | BURCOS               |                               |  |
| 11551                        | ORDONEZ           | ESCARCEGA            | MARIA CECILIA                 |  |
| 53704                        | ORDONEZ           | ESPINOZA             | MARCELINA IRENE               |  |
| 05571                        | ORDOŇEZ           | GARCIA               | NORMA IVONNE                  |  |
| Opciones<br>Consultar        | Aceptar           | <u>L</u> impiar Pant | talla <u>C</u> errar Pantalla |  |
|                              |                   |                      | ( <u> </u>                    |  |
| all a second and second have |                   |                      | Acción                        |  |

Universidad Autónoma de Chihuahua

Este mecanismo de búsqueda será empleado en los procesos de *Emisión de Credenciales y de Entrega de Hologramas*.

#### Tipos de barras de estado

**Barra de estado del menú principal:** Se encuentra dividida en cuatro secciones, sección 1, sección 2, sección 3, sección 4:

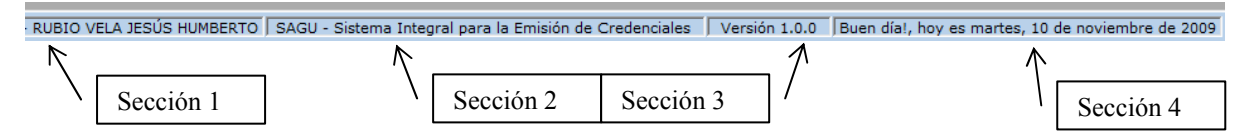

Sección 1: Despliega el usuario que ingreso al sistema.

Sección 2: Despliega el nombre del sistema.

Sección 3: Despliega la versión del submódulo.

Sección 4: Despliega la fecha y la hora en un formato largo.

Barra de estado de interfaces de captura: Se encuentra dividida en dos secciones, sección 1 y sección 2:

| Ahora puede modificar el equipo. | Modificar |
|----------------------------------|-----------|
| Sección 1                        | Sección 2 |

Sección 1: Despliega mensajes de ayuda referente al proceso actual.

Sección 2: Despliega un mensaje con la acción efectuada de acuerdo con las indicaciones del usuario. Por ejemplo al momento de agregar un registro, se desplegaría "Guardar".

# **INICIO DEL SISTEMA**

Al iniciar el sistema aparecerá una pantalla donde se muestran los datos generales del sistema, así como los campos de acceso.

| S Acceso                                                                                                    | ×                                         |
|----------------------------------------------------------------------------------------------------|-------------------------------------------|
| Universidad<br>Autónoma de<br>Chihuahua                                                                                                    | UACH<br>2004-2010                         |
| SAGU Académico                                                                                                    | denciales                                 |
| Versión: 1.0.0<br><u>Desarrollado por:</u><br>Universidad Autónoma de Chihuahua<br>Coordinación General de Tecnologías de Info<br>Departamento de Sistemas de Información<br><u>http://dsi.uach.mx</u> | Pruebas                                   |
| 01 (614) 4-39-18-16<br>01 (800) 220-UACH (8224)<br>dau@uach.mx                                                                                                    | Usuario:<br>Contraseña:<br><u>Aceptar</u> |
| Chihuahua martes, 10 de novier                                                                                                    | mbre de 2009                              |

#### Botones usados para el ingreso al sistema

✓ <u>A</u>ceptar

: Presione el botón de aceptar para entrar a la interfaz principal del Sistema Integral para la Emisión de Credenciales.

**∉]** <u>S</u>alir

: Presione el botón de Salir para cerrar la aplicación sin cargar la interfaz principal.

#### Para poder acceder al Sistema Integral para la Emisión de Credenciales

- 1. Ingrese el nombre de Usuario y presione <enter >.
- 2. Ingrese la contraseña y presione <enter>.

3. Presione el botón de Aceptar, si la información es correcta usted ingresara al sistema de lo contrario el sistema mostrara los siguientes mensajes de error; en caso de que la contraseña sea incorrecta, le mostrara este mensaje:

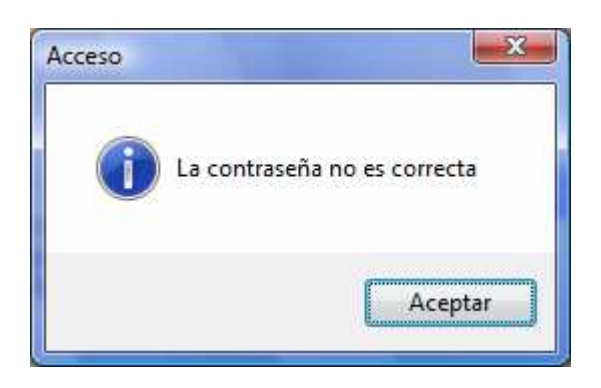

En caso de que el nombre de usuario sea incorrecto, mostrara el siguiente mensaje:

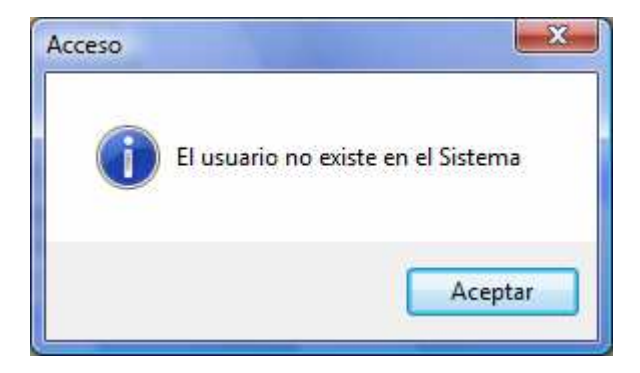

Por lo que será necesario ingresar de nuevo los datos según sea el caso.

# **INTERFAZ PRINCIPAL**

| Administración Catalogos Credenciales Consultas y Beportes Aguda | 👂 :: Menú Principa     | ıl - Sistema Ir   | ntegral para la En | nisión de Credenciales ::    |                    |                  |          |  |
|------------------------------------------------------------------|------------------------|-------------------|--------------------|------------------------------|--------------------|------------------|----------|--|
| Menú<br>Principal<br>Panel<br>General                            | <u>A</u> dministración | <u>C</u> atálogos | Credenciales       | Consultas y <u>R</u> eportes | Ayuda              |                  |          |  |
| Menú<br>Principal<br>Panel<br>General                            | $\subseteq$            |                   |                    |                              |                    |                  |          |  |
| Panel<br>General                                                 |                        | L                 | Menú<br>Principal  |                              |                    |                  |          |  |
| Barra de<br>Estado                                               |                        |                   |                    |                              |                    | Panel<br>General | <u>\</u> |  |
| Barra de<br>Estado                                               |                        |                   |                    |                              |                    |                  |          |  |
| Barra de<br>Estado                                               |                        |                   |                    |                              |                    |                  | 2        |  |
| Barra de<br>Estado                                               |                        |                   |                    |                              |                    | _                |          |  |
|                                                                  |                        |                   |                    |                              | Barra de<br>Estado |                  |          |  |

#### Componentes de la interfaz principal

1. **Menú Principal**: Este menú le permite acceder a los menús de administración, catálogos, credenciales, consultas y reportes y a la ayuda del sistema.

Image: Menú Principal - Sistema Integral para la Emisión de Credenciales :: Administración Catálogos Credenciales Consultas y Reportes Ayuda

| Menú Administración: | El menú Administración le permite ir a la interfaz de Administración de Cuentas de Usuarios y Salir del Sistema.                    |
|----------------------|----------------------------------------------------------------------------------------------------|
| Menú Catálogos:      | El menú de Catálogos le permite ir a seleccionar<br>los Catálogos de Equipos, Tipo de Empleado,<br>Prefijos y Producto No Conforme. |
| Menú Credenciales:   | El menú de Credenciales le permite ir a los procesos de Credenciales, Entrega de Hologramas y Exportar Fotografías.                 |

Menú Consultas y Reportes: Dentro del menú de *Consultas y Reportes* le permite ir a la pantalla de *Reportes*.

- Menú Ayuda: Muestra Información general del sistema, como: quien desarrollo el sistema, la versión, los teléfonos para atención del usuario y el *Manual del Usuario*, etc.
- **2. Panel General:** Dentro del panel general se mostraran las diferentes interfaces que usted seleccione.
- **3. Barra de Estado:** Muestra el *usuario actual*, despliega el *nombre del sistemas, fecha y hora*, así como la *versión* actual del sistema en la que se esta trabajando.

# COMPONENTES DEL MENÚ ADMINISTRACIÓN

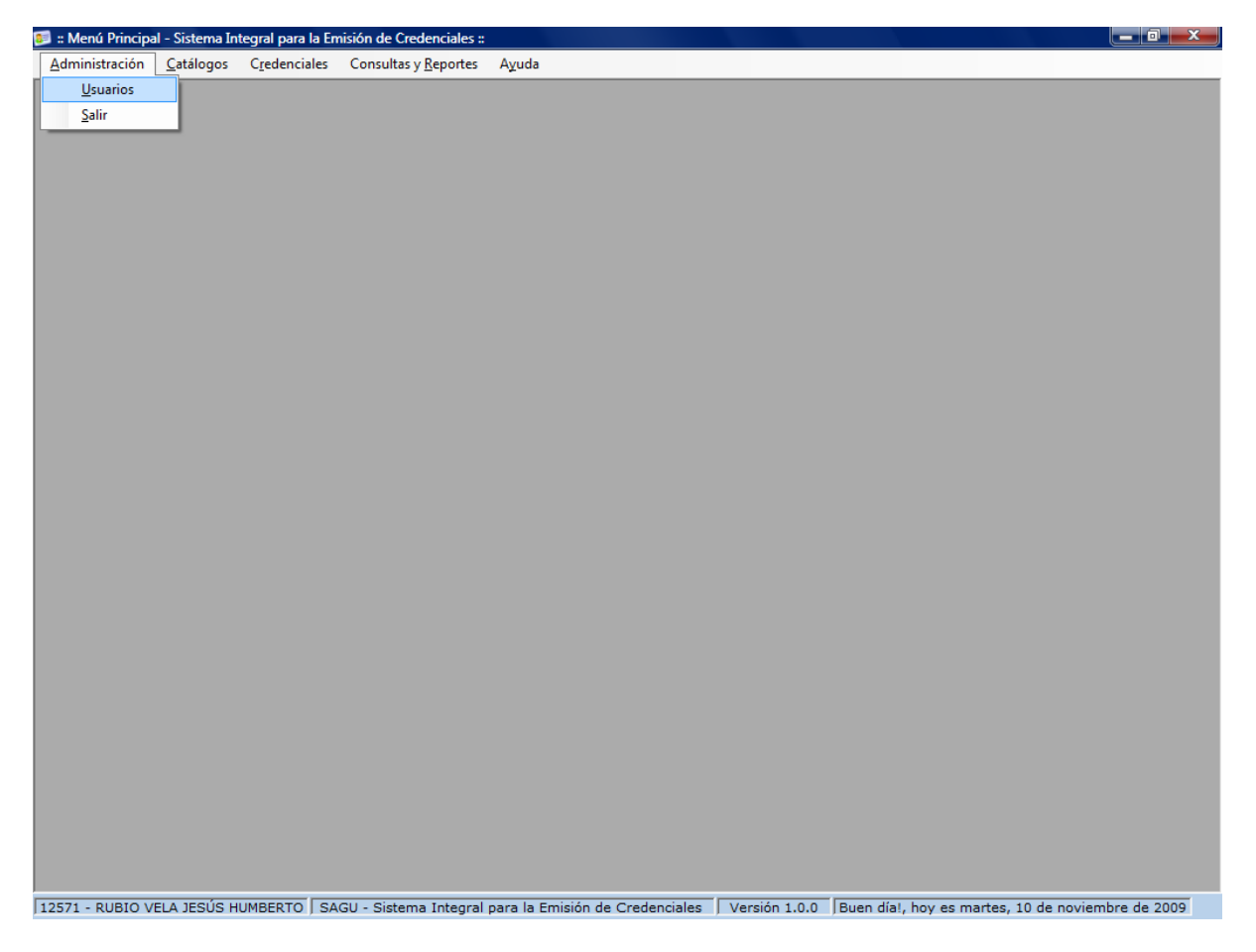

#### Para poder Salir del sistema

- 1. Seleccione el menú Administración haciendo <clic> con el ratón.
- 2. Seleccione *Salir* haciendo <clic> con el ratón o bien usando la combinación de teclas Alt + A y presionando S al final.

#### Para poder acceder al submenú Usuarios (Catalogo de Usuarios)

- 1. Seleccione el menú *Administración* haciendo <clic> con el ratón.
- 2. Seleccione el submenú *Usuarios* haciendo <clic> con el ratón o bien usando la combinación de teclas Alt + A y presionando U al final.
- 3. A continuación se mostrara la interfaz de Administración de Usuarios.

#### **USUARIOS**

| d Co<br>Fee  | nfirmación<br>cha de Expiració<br>artes , 10 de no | Bloqu<br>NO<br>ón                                    | Es el nor<br>complete<br>usuario                          | Activ         | o Auto<br>→ NO | rizar                 | L<br>S                                                                                       | Jsuario<br>Supervisor | misos                                                                                                    | \[                                                                                                    | Asignación<br>permisos                                                                                                    |
|--------------|----------------------------------------------------|------------------------------------------------------|-----------------------------------------------------------|---------------|----------------|-----------------------|----------------------------------------------------------------------------------------------|-----------------------|----------------------------------------------------------------------------------------------------|----------------------------------------------------------------------------------------------------|----------------------------------------------------------------------------------------------------|
| d Col        | nfirmación<br>cha de Expiració<br>artes , 10 de no | Bloqu<br>NO<br>ón<br>ioviem                          | ueado                                                     | Activ<br>SI   | o Auto<br>→ NO | rizar                 |                                                                                              | Jsuario<br>Supervisor | rmicoc                                                                                                    |                                                                                                    | permisos                                                                                                    |
| Fee<br>m     | c <b>ha de Expiració</b><br>artes , 10 de no       | ón<br>oviem                                          | ibre de 20                                                | 51            | -              |                       |                                                                                              | Dopervisor            | misos                                                                                                    | $\downarrow$                                                                                                    | r                                                                                                    |
| NombreComple | artes , 10 de no                                   | oviem                                                | ibre de 20                                                | 009           | -              |                       |                                                                                              | Day                   | micoc                                                                                                    | V                                                                                                    | 7                                                                                                    |
| NombreComple |                                                    |                                                      |                                                           | 11.5 h        |                |                       |                                                                                              | Per                   | 1111303                                                                                                    |                                                                                                    |                                                                                                    |
|              | to                                                 |                                                      | NumeroEmple                                               | eado          | Bloqueado      | Activo                | Expira                                                                                       | FechaExpiracion       | Autorizar                                                                                                    |                                                                                                    |                                                                                                    |
| RUBIO VELA   | ESÚS HUMBERTO                                      | 1                                                    | 12571                                                     |               | False          | True                  | False                                                                                        | 01-ene-1900           | True                                                                                                    |                                                                                                    |                                                                                                    |
| RODRIGUEZ    | COTA JUAN CARLOS                                   | S                                                    | 09020                                                     |               | False          | True                  | False                                                                                        | 01-ene-1900           | True                                                                                                    |                                                                                                    |                                                                                                    |
| DIAZ MARTIN  | EZ NORMA AIDA                                      |                                                      | 06193                                                     |               | False          | True                  | False                                                                                        | 01-ene-1900           | True                                                                                                    |                                                                                                    |                                                                                                    |
| ORDONEZ RO   | DRIGUEZ PEDRO JO                                   | IOSE                                                 | 08422                                                     |               | False          | True                  | False                                                                                        | 01-ene-1900           | False                                                                                                    |                                                                                                    |                                                                                                    |
|              |                                                    | N/a                                                  |                                                           |               | ()<br>()       | n                     |                                                                                              |                       |                                                                                                    |                                                                                                    |                                                                                                    |
|              | IAZ MARTIN<br>ORDOÑEZ RO                           | Inaz mar Tinez Norma Alba<br>ORDOÑEZ RODRIGUEZ PEDRO | Inaz mar Tinez Norma Alba<br>ORDOÑEZ RODRIGUEZ PEDRO JOSE | Iar Modificar | Iar Modificar  | Iar Modificar KBorrar | Inze MARTINEZ NORMA AIDA US 1933 False True<br>ORDOÑEZ RODRIGUEZ PEDRO JOSE 08422 False True | Inz Modificar         | Inter Norma AIDA 06193 Palse True Palse 01-ene-1900<br>ORDOÑEZ RODRIGUEZ PEDRO JOSE 08422 False True False 01-ene-1900 | DIAZ MARTINEZ NORMA AIDA     06193     False     True     False     01-ene-1900     True       ORDOÑEZ RODRIGUEZ PEDRO JOSE     08422     False     True     False     01-ene-1900     False       Iar     Modificar     X Borrar     Y Dorrar     Y Dorrar     Y Dorrar     Y Dorrar | DIAZ MARTINEZ NORMA AIDA     06193     False     Inde     False     Utente-1900     Inde       ORDOÑEZ RODRIGUEZ PEDRO JOSE     08422     False     True     False     01-ene-1900     False       Jar     Modificar     X Borrar     Limpiar Pantalla     Image: Cerrar Participation |

Este catalogo se utiliza para la administración de los usuarios, como es: registrar, eliminar, activar, bloquear, cambiar la contraseña, asignar permisos a un usuario, especificar usuario supervisor, etc.

#### Alta de un usuario

En el campo *Usuario* se debe de proporcionar la *clave* o el *Número del Empleado* que se quiere registrar y presionar <enter>, en caso de que éste ya halla sido registrado, el sistema nos mostrará los datos para modificar, eliminar o bien asignarle o quitarle permisos de acceso al usuario. En caso de que no este registrado, el sistema nos solicitará el resto de los datos correspondientes del usuario.

#### Datos que requiere:

Usuario: Se refiere al nombre de identificación de acceso al sistema. Número de Empleado: Aquí se debe de escribir el número de empleado para que el sistema tome el nombre del usuario. Se refiere a la clave de acceso o password del usuario. Password: Nos indica si un usuario esta activo. Activo: Bloqueado: Indica si un usuario fue bloqueado por el administrador. Expira: Indica si una cuenta de usuario caduca o no. Fecha de Expiración: Indica la fecha que caduca la cuenta del usuario. Autorizar: Indica si el usuario tiene permisos autorizar credenciales.

#### Permisos

: Asigna permisos a los usuarios

Para asignar *Permisos* a un usuario es necesario que primero sea registrado en el sistema y después realizar una búsqueda de él para que nos habilite la opción de *Permisos*. Para realizar una búsqueda se puede hacer escribiendo el *Número de Usuario* y presionando <enter> o bien dando un <clic> sobre el registro en la tabla de información. Hecho lo anterior aparecerá la siguiente pantalla:

| , Permi                         | SOS          |         |   |
|---------------------------------|--------------|---------|---|
| Pantalla                        | Acción       | Permiso |   |
|                                 | ACCESAR      | S       |   |
| CREDENCIAL                      | IR A CAPTURA | N       |   |
| CREDENCIAL                      | ABRIR        | N       | 1 |
|                                 | IMPRIMIR     | N       | 1 |
|                                 | GUARDAR      | N       | 1 |
| ENTREGA DE HOLOGRAMAS           | ACCESAR      | N       | 1 |
|                                 | GUARDAR      | S       | 1 |
| FOURDE                          | MODIFICAR    | S       | 1 |
| EQUIPUS                         | BORRAR       | S       | 1 |
|                                 | ACCESAR      | S       | 1 |
|                                 | GUARDAR      | N       | 1 |
| REFERENCE                       | MODIFICAR    | N       | 1 |
| PREFIJUS                        | BORRAR       | N       | 1 |
|                                 | ACCESAR      | N       | 1 |
|                                 | GUARDAR      | N       | 1 |
| PROCESO EXPORTACIÓN FOTOGRAFIAS | ACCESAR      | N       | 1 |
|                                 | GUARDAR      | N       | 1 |
| READUCTO NO CONFORME            | MODIFICAR    | N       | 1 |
|                                 | BORRAR       | N       | 1 |
|                                 | ACCESAR      | N       |   |
| PEROPTES                        | ACCESAR      | N       |   |
| REFURIES                        | GENERAR REP  | N       | 1 |
|                                 | GUARDAR      | S       |   |
|                                 | MODIFICAR    | S       | 1 |

La cual nos muestra todas las pantallas y acciones incluidas en el sistema y si el usuario tiene acceso a ella. Para dar o quitar el permiso de acceso a la opción basta con hacer <clic> sobre el renglón de la opción deseada con lo que el sistema nos cambiará el Acceso de S a N o viceversa según sea el caso y dar <clic> sobre el botón *Guardar*.

# COMPONENTES DEL MENÚ CATALOGOS

| 🇊 :: Menú Principa | al - Sistema In | tegral para la | Emisión de Credenciales :: |                                |                 |                                      |               |
|--------------------|-----------------|----------------|----------------------------|--------------------------------|-----------------|--------------------------------------|---------------|
| Administración     | Catálogos       | Credenciale    | Consultas y Reportes       | Ayuda                          |                 |                                      |               |
|                    | Equipo          | os             |                            |                                |                 |                                      |               |
|                    | Tipo d          | e Empleado     |                            |                                |                 |                                      |               |
|                    | Prefijo         | s              |                            |                                |                 |                                      |               |
|                    | Produ           | cto No Confor  | me                         |                                |                 |                                      |               |
|                    |                 |                |                            |                                |                 |                                      |               |
|                    |                 |                |                            |                                |                 |                                      |               |
|                    |                 |                |                            |                                |                 |                                      |               |
|                    |                 |                |                            |                                |                 |                                      |               |
|                    |                 |                |                            |                                |                 |                                      |               |
|                    |                 |                |                            |                                |                 |                                      |               |
|                    |                 |                |                            |                                |                 |                                      |               |
|                    |                 |                |                            |                                |                 |                                      |               |
|                    |                 |                |                            |                                |                 |                                      |               |
|                    |                 |                |                            |                                |                 |                                      |               |
|                    |                 |                |                            |                                |                 |                                      |               |
|                    |                 |                |                            |                                |                 |                                      |               |
|                    |                 |                |                            |                                |                 |                                      |               |
|                    |                 |                |                            |                                |                 |                                      |               |
|                    |                 |                |                            |                                |                 |                                      |               |
|                    |                 |                |                            |                                |                 |                                      |               |
|                    |                 |                |                            |                                |                 |                                      |               |
|                    |                 |                |                            |                                |                 |                                      |               |
|                    |                 |                |                            |                                |                 |                                      |               |
|                    |                 |                |                            |                                |                 |                                      |               |
|                    |                 |                |                            |                                |                 |                                      |               |
|                    |                 |                |                            |                                |                 |                                      |               |
|                    |                 |                |                            |                                |                 |                                      |               |
|                    |                 |                |                            |                                |                 |                                      |               |
|                    |                 |                |                            |                                |                 |                                      |               |
|                    |                 |                |                            |                                |                 |                                      |               |
| 12571 - RUBIO V    | ELA JESÚS H     | IUMBERTO S     | SAGU - Sistema Integral    | para la Emisión de Credenciale | s Versión 1.0.0 | Buen día!, hoy es martes, 10 de novi | embre de 2009 |

# **EQUIPOS**

| 🗊 :: Menú Principa | I - Sistema Int | tegral para la Er | nisión de Credenciales :: |                 |                 |               |                           |                         |
|--------------------|-----------------|-------------------|---------------------------|-----------------|-----------------|---------------|---------------------------|-------------------------|
| Administración     | Catálogos       | Credenciales      | Consultas y Reportes      | Ayuda           |                 |               |                           |                         |
|                    | Equipo          | s                 |                           |                 |                 |               |                           |                         |
|                    | Tipo de         | e Empleado        |                           |                 |                 |               |                           |                         |
|                    | Prefijos        | ;                 |                           |                 |                 |               |                           |                         |
|                    | Produc          | to No Conform     | e                         |                 |                 |               |                           |                         |
|                    |                 |                   |                           |                 |                 |               |                           |                         |
|                    |                 |                   |                           |                 |                 |               |                           |                         |
|                    |                 |                   |                           |                 |                 |               |                           |                         |
|                    |                 |                   |                           |                 |                 |               |                           |                         |
|                    |                 |                   |                           |                 |                 |               |                           |                         |
|                    |                 |                   |                           |                 |                 |               |                           |                         |
|                    |                 |                   |                           |                 |                 |               |                           |                         |
|                    |                 |                   |                           |                 |                 |               |                           |                         |
|                    |                 |                   |                           |                 |                 |               |                           |                         |
|                    |                 |                   |                           |                 |                 |               |                           |                         |
|                    |                 |                   |                           |                 |                 |               |                           |                         |
|                    |                 |                   |                           |                 |                 |               |                           |                         |
|                    |                 |                   |                           |                 |                 |               |                           |                         |
|                    |                 |                   |                           |                 |                 |               |                           |                         |
|                    |                 |                   |                           |                 |                 |               |                           |                         |
|                    |                 |                   |                           |                 |                 |               |                           |                         |
|                    |                 |                   |                           |                 |                 |               |                           |                         |
|                    |                 |                   |                           |                 |                 |               |                           |                         |
|                    |                 |                   |                           |                 |                 |               |                           |                         |
|                    |                 |                   |                           |                 |                 |               |                           |                         |
|                    |                 |                   |                           |                 |                 |               |                           |                         |
|                    |                 |                   |                           |                 |                 |               |                           |                         |
|                    |                 |                   |                           |                 |                 |               |                           |                         |
|                    |                 |                   |                           |                 |                 |               |                           |                         |
|                    |                 |                   |                           |                 |                 |               |                           |                         |
|                    |                 |                   |                           |                 |                 |               |                           |                         |
| 12571 - RUBIO V    | ELA JESÚS H     |                   | AGU - Sistema Integral    | para la Emisión | de Credenciales | Versión 1.0.0 | Buen día!, hoy es martes, | 10 de noviembre de 2009 |

#### Para poder acceder al Submenú Equipos

- Seleccione el menú *Catálogos* haciendo <clic> con el ratón.
   Seleccione el submenú *Equipos* haciendo <clic> con el ratón o bien usando la combinación de teclas Alt + C + E y a continuación se mostrara la pantalla del Catalogo de Equipos.

| Equip | 0         | Nombre           |           |                  |              | 1                |               |
|-------|-----------|------------------|-----------|------------------|--------------|------------------|---------------|
| Total | Impresion | nes Notificación | Impresión | Mante            | enimiento    |                  |               |
|       |           |                  |           |                  |              |                  |               |
|       | IdEquipo  | Equipo           |           | TotalImpresiones | Notificación | Impresion Actual | Mantenimiento |
| •     | 1         | N/A              |           | 0                | 0            | 0                | 0             |
|       | 5         | EVOLIS I         |           | 200              | 1            | 9                | 11            |
|       | 8         | 11               |           | 1                | 1            | 1                | 1             |
|       |           |                  |           |                  |              |                  |               |

Este catálogo nos permite modificar, borrar o ingresar un nuevo equipo de impresión de credenciales. Será utilizado en el procesamiento de *Emisión Credenciales*. (Ver Pág. 25 Emisión de Credenciales) Su forma de operar es mediante el mecanismo de búsqueda e inserción de datos descritos en la primera sección.

#### Datos que requiere:

- Nombre.- Descripción del equipo de impresión.
- Total Impresiones.- Número de impresiones que soporta el ribbon.
- Notificación.- Numero de impresión para mostrar alerta o mensaje de cambio de ribbon.
- Impresión.- Contador de impresión actual de cada impresora, es usado para el cambio de ribbon. Este contador se deberá reiniciar al momento de cambiar el Gibbon.
- Mantenimiento.- Contador e impresión actual para el manejo del mantenimiento preventivo de las impresoras. Este contador se deberá reiniciar al momento de realizar el mantenimiento preventivo.

#### TIPO DE EMPLEADO

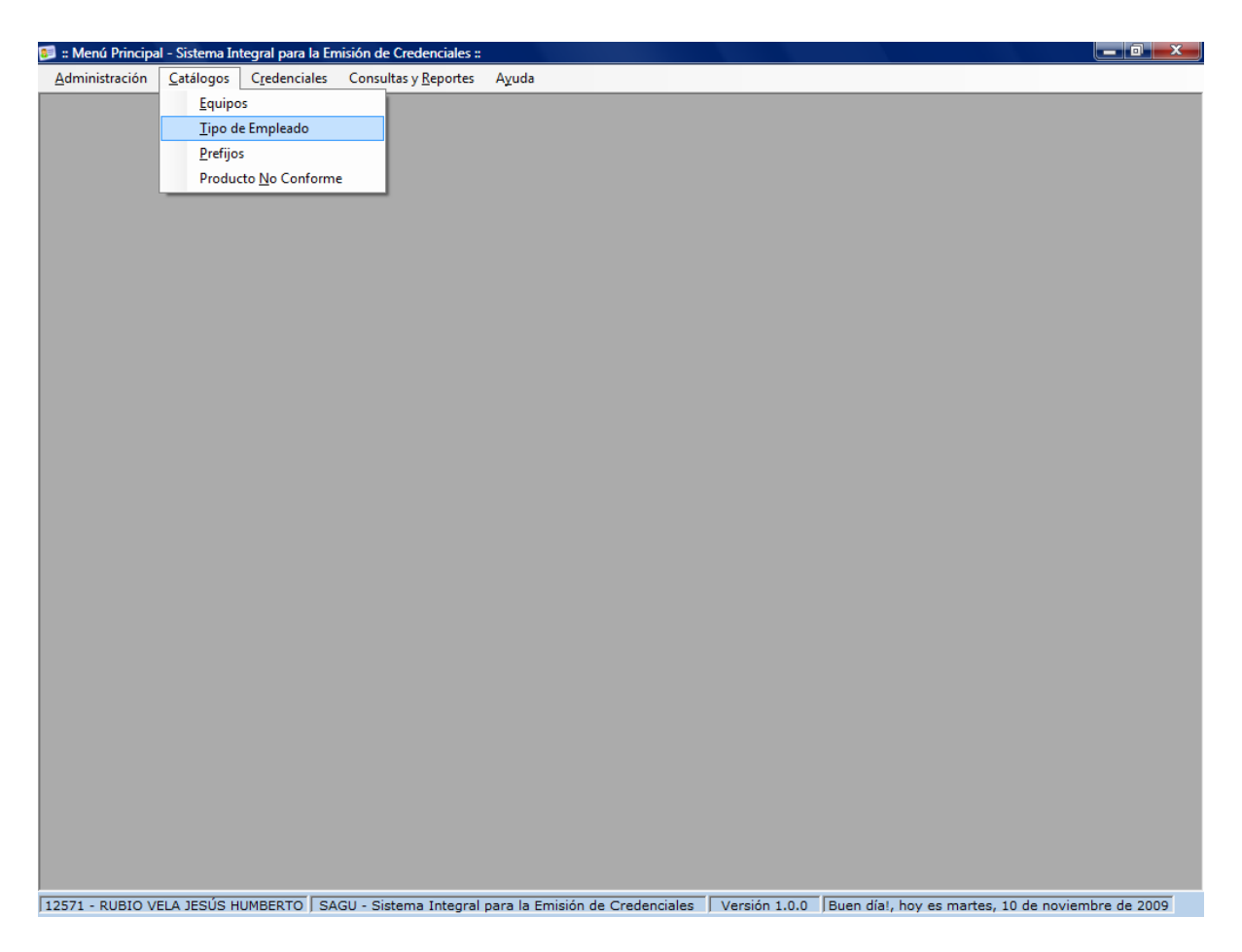

#### Para poder acceder al Submenú Tipo de Empleado

- 1. Seleccione el menú Catálogos haciendo <clic> con el ratón.
- 2. Seleccione el submenú *Tipo de Empleado* haciendo <clic> con el ratón o bien usando la combinación de teclas Alt + C + T y a continuación se mostrara la pantalla del catalogo de *Tipo Empleado Autorizado.*

| 🧊 .:: C | Catalogo de Tipo     | Empleado Autorizado ::.           |                            | <b>×</b>                         |
|---------|----------------------|-----------------------------------|----------------------------|----------------------------------|
| Id      |                      | Catalogo de Tipo<br>Tipo Empleado | o Empleado Autori          | <b>izado</b><br>Usuario Autoriza |
|         |                      |                                   |                            | RUBIO VELA JESÚS HUMBERTO 👻      |
| Mot     | tivo:                |                                   |                            |                                  |
|         |                      |                                   |                            |                                  |
|         |                      |                                   |                            |                                  |
|         | IdTipo               | TipoEmpleado                      | Usuario Autoriza           |                                  |
|         | 22                   | EXTRA AYUDANTIA                   | DIAZ MARTINEZ NORMA AIDA   |                                  |
|         | 23                   | ASIMILABLE A SUELDO (BT)          | DIAZ MARTINEZ NORMA AIDA   |                                  |
|         |                      |                                   |                            |                                  |
|         |                      |                                   |                            |                                  |
|         |                      |                                   |                            |                                  |
|         |                      |                                   |                            |                                  |
|         |                      |                                   |                            |                                  |
|         | <u>G</u> uardar      | Modificar X                       | orrar 🛛 🏹 Limpiar Pantalla | Cerrar Pantalla                  |
| Escriba | o seleccione el tipo | o de empleado.                    |                            | Mensaje                          |

Este catálogo nos permite modificar, borrar o ingresar un nuevo tipo de empleado autorizado. Será utilizado en el procesamiento de *Emisión Credenciales*. Este catalogo permitirá crear una credencial sin solicitar la autorización de un supervisor siempre y cuando exista el tipo de empleado en este catalogo. (Ver Pág. 25 Emisión de Credenciales) Su forma de operar es mediante el mecanismo de búsqueda e inserción de datos descritos en la primera sección.

#### Datos que requiere:

- Tipo Empleado.- Selección de la descripción del tipo de empleado.
- Usuario Autoriza.- Selección de la persona o usuario que autoriza este tipo de empleado para la emisión de una credencial.
- Motivo.- Descripción de la razón por la cual se autoriza la emisión de la credencial.

# **Nota**: Se podrá eliminar en cualquier momento el o los tipos de empleados autorizados según se requiera.

### PREFIJOS

| 🎫 :: Menú Principal - Sistema Integral para | a la Emisión de Credenciales :: |                                 |               |                                        |              |
|---------------------------------------------|---------------------------------|---------------------------------|---------------|----------------------------------------|--------------|
| Administración Catálogos Credenci           | iales Consultas y Reportes      | Ayuda                           |               |                                        |              |
| Equipos                                     |                                 |                                 |               |                                        |              |
| Tipo de Emplead                             | 0                               |                                 |               |                                        |              |
| Prefijos                                    |                                 |                                 |               |                                        |              |
| Producto No Cor                             | oforme                          |                                 |               |                                        |              |
|                                             |                                 |                                 |               |                                        |              |
|                                             |                                 |                                 |               |                                        |              |
|                                             |                                 |                                 |               |                                        |              |
|                                             |                                 |                                 |               |                                        |              |
|                                             |                                 |                                 |               |                                        |              |
|                                             |                                 |                                 |               |                                        |              |
|                                             |                                 |                                 |               |                                        |              |
|                                             |                                 |                                 |               |                                        |              |
|                                             |                                 |                                 |               |                                        |              |
|                                             |                                 |                                 |               |                                        |              |
|                                             |                                 |                                 |               |                                        |              |
|                                             |                                 |                                 |               |                                        |              |
|                                             |                                 |                                 |               |                                        |              |
|                                             |                                 |                                 |               |                                        |              |
|                                             |                                 |                                 |               |                                        |              |
|                                             |                                 |                                 |               |                                        |              |
|                                             |                                 |                                 |               |                                        |              |
|                                             |                                 |                                 |               |                                        |              |
|                                             |                                 |                                 |               |                                        |              |
|                                             |                                 |                                 |               |                                        |              |
|                                             |                                 |                                 |               |                                        |              |
|                                             |                                 |                                 |               |                                        |              |
|                                             |                                 |                                 |               |                                        |              |
|                                             |                                 |                                 |               |                                        |              |
|                                             |                                 |                                 |               |                                        |              |
|                                             |                                 |                                 |               |                                        |              |
|                                             |                                 |                                 |               |                                        |              |
| 12571 - RUBIO VELA JESUS HUMBERTO           | I SAGU - Sistema Integral       | para la Emisión de Credenciales | Versión 1.0.0 | Buen dia!, hoy es viernes, 13 de novie | mbre de 2009 |

#### Para poder acceder al Submenú Prefijos

- Seleccione el menú *Catálogos* haciendo <clic> con el ratón.
   Seleccione el submenú *Prefijos* haciendo <clic> con el ratón o bien usando la combinación de teclas Alt + C + P y a continuación se mostrara la pantalla del Catalogo de Prefijos.

| d |           | Prefijo | Nombre Vig                                 | jente<br>T |
|---|-----------|---------|--------------------------------------------|------------|
|   | IdPrefijo | Prefijo | Nombre                                     | Vigente    |
| • | 1         | а       | ALUMNO DE LICENCIATURA                     | S          |
|   | 2         | b       | ALUMNO ENFERMERÍA GENERAL                  | S          |
|   | 3         | p       | ALUMNO DE POSGRADO                         | S          |
|   | 4         | c       | CATEDRÁTICO                                | S          |
|   | 5         | e       | EMPLEADO ADMINISTRATIVO                    | S          |
|   | 6         | j       | JUBILADO / PENSIONADO                      | s          |
|   | 7         | ia      | ESCUELA INCORPORADA ALUMNO DE LIENCIATURA  | S          |
|   | 8         | ib      | ESCUELA INCORPORADA ALUMNO DE BACHILLERATO | S          |
|   | 9         | ip      | ESCUELA INCORPORADA ALUMNO DE POSGRADO     | S          |

Este catálogo nos permite sólo modificar la descripción de un prefijo. Será utilizado en el procesamiento de *Emisión Credenciales.* (Ver Pág. 25 Emisión de <u>Credenciales</u>)Su forma de operar es mediante el <u>mecanismo de búsqueda e</u> <u>inserción de datos</u> descritos en la primera sección.

#### Datos que requiere:

• Nombre.- Descripción del prefijo.

#### PRODUCTO NO CONFORME

| 📁 :: Menú Principa     | al - Sistema Int  | tegral para la E      | misión de Credenciales ::    |                        |                       |                             |                             |
|------------------------|-------------------|-----------------------|------------------------------|------------------------|-----------------------|-----------------------------|-----------------------------|
| <u>A</u> dministración | <u>C</u> atálogos | C <u>r</u> edenciales | Consultas y <u>R</u> eportes | A <u>y</u> uda         |                       |                             |                             |
|                        | <u>E</u> quipo    | s                     |                              |                        |                       |                             |                             |
|                        | <u>T</u> ipo de   | e Empleado            |                              |                        |                       |                             |                             |
|                        | Prefijos          | ;                     |                              |                        |                       |                             |                             |
|                        | Produc            | to <u>N</u> o Conform | ne                           |                        |                       |                             |                             |
|                        |                   |                       |                              |                        |                       |                             |                             |
|                        |                   |                       |                              |                        |                       |                             |                             |
|                        |                   |                       |                              |                        |                       |                             |                             |
|                        |                   |                       |                              |                        |                       |                             |                             |
|                        |                   |                       |                              |                        |                       |                             |                             |
|                        |                   |                       |                              |                        |                       |                             |                             |
|                        |                   |                       |                              |                        |                       |                             |                             |
|                        |                   |                       |                              |                        |                       |                             |                             |
|                        |                   |                       |                              |                        |                       |                             |                             |
|                        |                   |                       |                              |                        |                       |                             |                             |
|                        |                   |                       |                              |                        |                       |                             |                             |
|                        |                   |                       |                              |                        |                       |                             |                             |
|                        |                   |                       |                              |                        |                       |                             |                             |
|                        |                   |                       |                              |                        |                       |                             |                             |
|                        |                   |                       |                              |                        |                       |                             |                             |
|                        |                   |                       |                              |                        |                       |                             |                             |
|                        |                   |                       |                              |                        |                       |                             |                             |
|                        |                   |                       |                              |                        |                       |                             |                             |
|                        |                   |                       |                              |                        |                       |                             |                             |
|                        |                   |                       |                              |                        |                       |                             |                             |
|                        |                   |                       |                              |                        |                       |                             |                             |
|                        |                   |                       |                              |                        |                       |                             |                             |
|                        |                   |                       |                              |                        |                       |                             |                             |
|                        |                   |                       |                              |                        |                       |                             |                             |
|                        |                   |                       |                              |                        |                       |                             |                             |
| 12571 - RUBIO V        | ELA JESÚS H       | UMBERTO S             | AGU - Sistema Integral       | para la Emisión de Cre | denciales Versión 1.0 | 0.0 Buen día!, hoy es viern | es, 13 de noviembre de 2009 |

#### Para poder acceder al Submenú Producto No Conforme

- 1. Seleccione el menú *Catálogos* haciendo <clic> con el ratón.
- 2. Seleccione el submenú Producto No Conforme haciendo <clic> con el ratón o bien usando la combinación de teclas Alt + C + N y a continuación se mostrara la pantalla del *Catalogo de Producto No Conforme*.

| stati | us        | Descripción Vi                            | igente<br>T    |
|-------|-----------|-------------------------------------------|----------------|
|       | IdEstatus | Nombre                                    | Vigente        |
|       | 5         | DESCRIPCIÓN DEL PUESTO INCORRECTA         | S              |
|       | 6         | DEFECTO DE IMPRESIÓN POR CAMBIO DE RIBBON | S              |
|       | 7         | FOTO BORROSA                              | S              |
| *     |           |                                           |                |
|       | scharen   | Modificar Rogran Withmas Postalla         | Corrar Dantall |

Este catálogo nos permite modificar, borrar o ingresar un nuevo concepto de Producto No Conforme. Será utilizado en el procesamiento de *Emisión Credenciales.* (Ver Pág. 25 Emisión de Credenciales) Su forma de operar es mediante el mecanismo de búsqueda e inserción de datos descritos en la primera sección.

#### Datos que requiere:

- Descripción.- Es la descripción del concepto de un producto no conforme.
- Vigente.- Es el dato que define si producto no conforme se encuentra o no vigente.

**Nota**: Un producto no conforme no se podrá eliminar si está asignado a una credencial.

# **COMPONENTES DEL MENÚ CREDENCIALES**

# CREDENCIAL

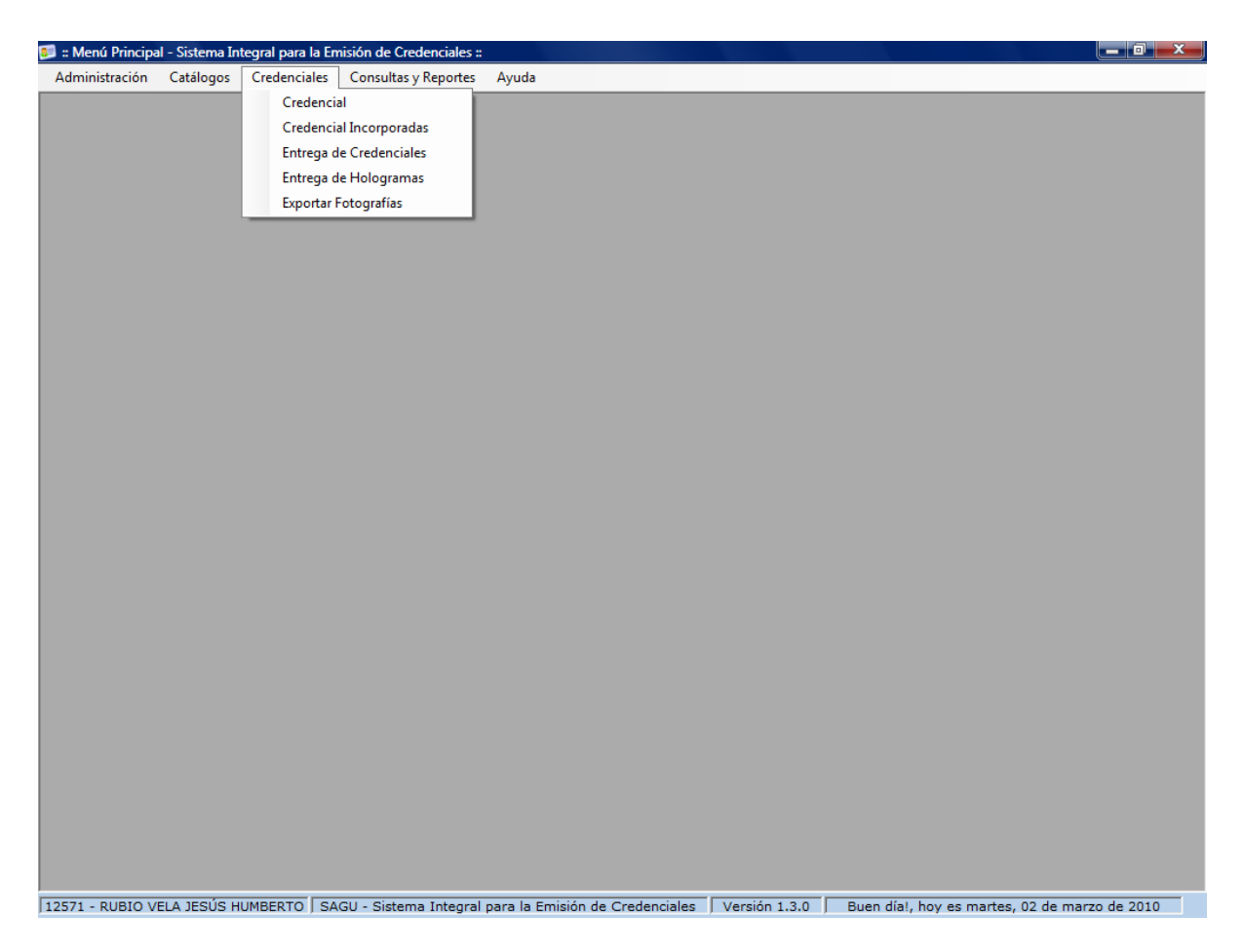

#### Para poder acceder al Submenú Credencial

- 1. Seleccione el menú Credenciales haciendo <clic> con el ratón.
- Seleccione el submenú Cotizaciones haciendo <clic> con el ratón o bien usando la combinación de teclas Alt + R + D y a continuación se mostrara la pantalla de Emisión de Credenciales.

| : Datos del Alui | nno/Emplead        | o:.                         |                                         |                       |                                       |                                         |               |                    |            |            |
|------------------|--------------------|-----------------------------|-----------------------------------------|-----------------------|---------------------------------------|-----------------------------------------|---------------|--------------------|------------|------------|
| Alumno Matrícula | Nombre             | 🕑 Emplea                    | nqo 🖄                                   |                       |                                       |                                         | Género        |                    |            | ()         |
| Unidad           | Académica          | UnidadPres                  | upuestal                                | Nivel                 | Como                                  | EstatusAlı                              | JMNO          |                    |            |            |
|                  |                    |                             |                                         |                       |                                       |                                         |               |                    |            |            |
| FRENTE REV       | PEO                |                             | Como:                                   |                       |                                       |                                         |               | 1 -                |            | 1.         |
| FRENTE REVI      | RSO<br>AUTÓNOMA DE | CHIHUAHUA<br>Crass cal Uter | Como:<br>Gene<br>Tipo<br>Puesi<br>Otro: | ral<br>Empleado<br>to | Código<br>Autoriz<br>Motivo<br>Equipe | Capturar de Barras<br>a<br>o de Impresi | Jimprimir   4 | <sup>3</sup> Cerra | r Pantalla | credencial |

En este proceso se generan y se imprimen las credenciales de un alumno y/o empleado.

#### Alumnos

Cuando se elige credencial para un alumno y es ingresada la matrícula, el sistema desplegará la información académica del alumno en la cuadricula de datos, como lo es: la unidad académica (facultad) a la que pertenece, la unidad presupuestal (carrera), Nivel, descripción del Como y el estatus del alumno.

**Nota:** La Emisión de credenciales sólo es aplicable para alumnos de nuevo ingreso y reingreso inscritos. Para los alumnos de reingreso será necesario contar con el pago de la reimpresión de la credencial única universitaria.

Durante el proceso de inscripción de alumnos de nuevo ingreso, será necesario seleccionar la opción "*Alumnos Activos*" ya que en ese momento los alumnos se encuentran con estatus de "*nuevo ingreso no inscritos*" y no serán tomados en cuenta por el sistema.

Para el proceso de inscripción de nuevo ingreso, se recomienda no seleccionar la opción "*Entrega de credenciales*" y trabajar con el proceso alterno de entrega de credenciales.

#### Empleado

Cuando se elige credencial para un empleado y es ingresado el número de empleado, el sistema desplegará la información del empleado en la cuadricula de datos, como lo es: el centro al que pertenece, la unidad presupuestal, categoría, tipo de empleado y el puesto.

**Nota:** La emisión de credenciales sólo es aplicable para personal administrativo y catedráticos con base, base sindicalizados y para jubilados/pensionados. En el caso de empleados extras, será necesaria la autorización y el motivo de la credencial por parte de un supervisor.

Tanto para alumno como empleados, si el sistema encuentra información registrada de emisión de credenciales, desplegará la información en la cuadricula de *Detalle Credencial*.

#### Pasos para la elaboración de una credencial:

- 1. Para iniciar el proceso de emisión de credencial debemos elegir para quien queremos emitir una credencial (Alumno o Empleado).
- 2. Ingresar Matrícula o No. De empleado según sea el caso. (\*Comienza el tiempo de entrega de credencial)
- 3. Una vez que se muestra la información en la cuadricula de datos, es necesario seleccionar dando doble clic con el botón izquierdo del ratón en el registro para el cual se quiere obtener la credencial.

| :: Emisiór | n de Credenc | iales ::.                         |                                         |           |                         |              |
|------------|--------------|-----------------------------------|-----------------------------------------|-----------|-------------------------|--------------|
| : Datos    | 5 del Alum   | no/Empleado : .                   |                                         |           |                         |              |
| 0          | Alumno       | Empleado                          |                                         |           |                         |              |
| No. Em     | pleado       | Nombre del Empleado               |                                         | Género    |                         |              |
| 09020      |              | JUAN CARLOS RODRIGUEZ COTA        |                                         | Masculino |                         | ()           |
|            |              |                                   |                                         |           |                         |              |
|            | Centro       |                                   | UnidadPresupuestal                      | Catego    | TipoEmpleado            | Puesto       |
|            | COORDINAC    | ION DE TECNOLOGIAS DE INFORMACION | DEPARTAMENTO DE SISTEMAS DE INFORMACION | 05        | BASE ADMITIVO CONFIANZA | LIDER DE PRO |
| •          |              | Doble click para                  | seleccionar registro.                   |           |                         | •            |

4. En el caso de que la credencial sea de tipo empleado, podrá seleccionar la descripción del "Como" eligiendo entre una de la cuatro opciones dentro del recuadro *Como*; descripción general, tipo empleado, puesto (por default) y otro que será definida por el administrador del sistema. Si la credencial es para un alumno no estarán habilitadas estas opciones.

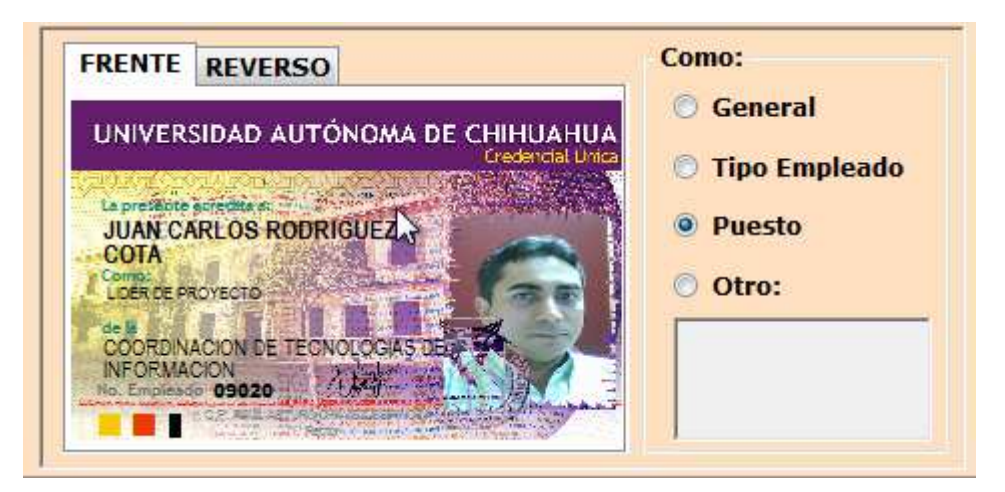

- 5. Si no existe foto o la persona quiere renovar la foto existente, deberemos de seleccionar el botón *Ir a Capturar* (Ver proceso Ir a Capturar).
- 6. Si existe la foto o bien ya se capturo la foto deberemos seleccionar el botón *Imprimir* y a continuación se enviara a impresión la credencial (Ver Proceso Imprimir).
- 7. Para salir de la pantallas de *Emisión de Credenciales* hacer clic en le botón *Cerrar Pantalla*.

#### Datos que requiere:

• Matrícula / No. empleado.- Es el numero de matricula o de empleado según sea el caso.

#### **Botones Utilizados:**

🔘 Ir a <u>C</u>apturar

Botón utilizado para ir al proceso de captura de imagen.

🖨 <u>I</u>mprimir

Botón utilizado para imprimir una credencial.

Cerrar Pantalla

Botón utilizado para salir de la pantalla de Emisión de

Credenciales.

#### Ir a Capturar

Una vez seleccionada la opción de *Ir a Capturar* el sistema mostrará la siguiente pantalla:

| 🐖 .:: Captura de Ima | igen ::.                |                   |                   | and the second second sec | ×      |
|----------------------|-------------------------|-------------------|-------------------|----------------------------------------------------------------------------------------------------|--------|
|                      | C                       | aptura d          | de Imag           | ien                                                                                                    |        |
| 🔒 Abrir 🛛 🔜          | <u>O</u> rigen de video | 🙆 <u>F</u> ormato | de Video          | pturar   √ <u>A</u> cep                                                                                                    | tar    |
|                      | [                       |                   |                   |                                                                                                    |        |
|                      |                         |                   |                   |                                                                                                    |        |
|                      |                         |                   |                   |                                                                                                    |        |
|                      |                         |                   |                   |                                                                                                    |        |
|                      |                         |                   |                   |                                                                                                    |        |
|                      |                         |                   |                   |                                                                                                    |        |
|                      |                         |                   |                   |                                                                                                    |        |
|                      |                         |                   |                   |                                                                                                    |        |
|                      | 1                       |                   |                   |                                                                                                    |        |
|                      |                         |                   |                   | Cerrar Pai                                                                                                    | ntalla |
|                      |                         | Microsoft         | WDM Image Capture | (Win32)                                                                                                    |        |

Esta pantalla controla el proceso de captura de imagen, abrir imagen, selección o escuadreo de imagen, origen de video, formato de video y aceptación de la imagen o foto.

#### Pasos para la captura de una imagen:

- 1. Acomode a la persona a la cual se le tomara la foto dentro del recuadro de visualización de video.
- 2. Presione el botón de Capturar.
- 3. Arrastrando el ratón de izquierda a derecha hacia abajo, escuadre el área a seleccionar.
- 4. Presione el botón derecho del ratón sobre la imagen y seleccione del menú la opción *confirmar* el área escuadrada. Si el área escuadrada no es la correcta, presione el botón derecho del ratón y seleccione del menú la opción *limpiar* y escuadre de nuevo el área a seleccionar.
- 5. Si se realizó la selección del área de la foto y se confirmo, se habilitará el botón *Aceptar*.
- 6. Presione el botón Aceptar para enviar la foto a la pantalla de credenciales.
- 7. Si la foto la va a obtener de un archivo, presione el botón Abrir y se mostrara la siguiente pantalla:

| 🖭 Abrir archivo de la image                                                                                                    | n          |                                   |                  |                           | ×           |
|----------------------------------------------------------------------------------------------------|------------|-----------------------------------|------------------|---------------------------|-------------|
| 🚱 🗢 📕 « Fotos Cra                                                                                                    | edenciales | <b>▼</b> 49                       | Busi             | tar                       | Q           |
| 🕒 Organizar 👻 🎬 Vista                                                                                                    | s 👻 📑 Ni   | ueva carpeta                      |                  |                           | 0           |
| Vínculos favoritos<br>Cambiados reciente<br>Escritorio<br>Equipo<br>Más »<br>Carpetas                                             | Nombre     | Fecha modificación<br>Esta carpet | Tipo<br>a está v | Tamaño<br>acía.           |             |
| Disco local (C:)     Archivos de progra     Archivos de progra     Databases     Datos     DSI     Errores     Fotos Credenciales |            |                                   |                  | <u></u> ₹                 |             |
| Nombre:                                                                                                    |            |                                   | •                | JPEG Files<br>Abrir 🔽 Car | ▼<br>ncelar |

Busque y seleccione la imagen y a continuación presione el botón Abrir.

Continúe con las instrucciones para la captura de una imagen a partir del paso tres.

#### **Botones Utilizados:**

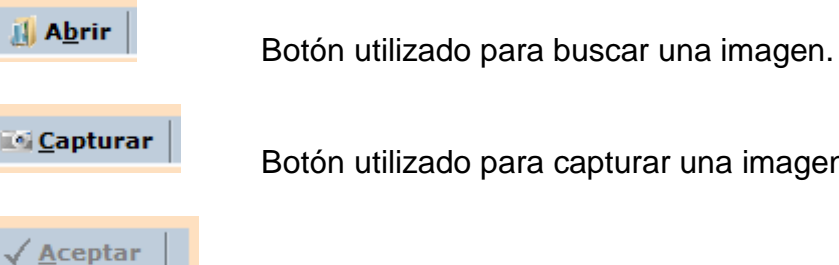

Botón utilizado para capturar una imagen.

Botón utilizado para aprobar la imagen seleccionada y enviarla a la pantalla de credenciales.

#### Imprimir

| 0                                    | Alumno                                                                                               |                                                        | Emplead                                                           | do                                                                                  |                  |                                                          |                                              |                                                 |                            |            |         |
|--------------------------------------|----------------------------------------------------------------------------------------------------|--------------------------------------------------------|-------------------------------------------------------------------|-------------------------------------------------------------------------------------|------------------|----------------------------------------------------------|----------------------------------------------|-------------------------------------------------|----------------------------|------------|---------|
| No. En                               | mpleado                                                                                              | Nombre                                                 | del Empleado                                                      |                                                                                     |                  |                                                          | Género                                       | D                                               |                            |            |         |
| 2571                                 |                                                                                                    | JESUS HU                                               | MBERTO RUBIO VE                                                   | ELA                                                                                 |                  |                                                          | Masculi                                      | no                                              |                            | ()         |         |
|                                      | Centro                                                                                               |                                                        |                                                                   | UnidadPre                                                                           | supuestal        |                                                          | Catego                                       | TipoE                                           | mpleado                    | Puesto     |         |
| ۲.                                   | COORDINAC                                                                                            | ION DE TECNO                                           | DLOGIAS DE INFORMA                                                |                                                                                     | O DE SISTEMAS DE | INFORMACION                                              | 03                                           | BASE AD                                         | OMTIVO CONFIANZA           | JEFE DE UN | IDAD    |
| •                                    |                                                                                                    |                                                        |                                                                   |                                                                                     | 11               |                                                          |                                              |                                                 |                            |            | ×.      |
| Deta                                 | alle Creden                                                                                          | cial :.                                                |                                                                   |                                                                                     |                  |                                                          |                                              |                                                 |                            |            |         |
|                                      | me creach                                                                                            |                                                        |                                                                   |                                                                                     |                  |                                                          |                                              |                                                 |                            |            |         |
|                                      | Estatus                                                                                              |                                                        | Realizó                                                           | Equipo                                                                              | Autorizó         | Como                                                     |                                              |                                                 | Fecha                      | Motivo     | F       |
|                                      | Estatus<br>CREDENCIAL                                                                                | REIMPRESA                                              | Realizó<br>DIAZ MARTINEZ NOR                                      | Equipo<br>MA AIDA EVOLIS II                                                         | Autorizó         | Como<br>JEFE DE UNIDA                                    | AD / COORD. (                                | CARRERA                                         | Fecha<br>13 Ene 2010 12:35 | Motivo     | 13      |
| •                                    | Estatus<br>CREDENCIAL                                                                                | REIMPRESA                                              | Realizó<br>DIAZ MARTINEZ NOR                                      | Equipo<br>Ma AIDA EVOLIS II                                                         | Autorizó         | Como<br>JEFE DE UNIDA                                    | AD / COORD. (                                | CARRERA                                         | Fecha<br>13 Ene 2010 12:35 | Motivo     | F<br>13 |
| 4                                    | Estatus<br>CREDENCIAL                                                                                | REIMPRESA                                              | Realizó<br>DIAZ MARTINEZ NOR                                      | Equipo<br>MA AIDA EVOLIS II                                                         | Autorizó         | Como<br>JEFE DE UNIDA                                    | AD / COORD. (                                | CARRERA                                         | Fecha<br>13 Ene 2010 12:35 | Motivo     | F<br>13 |
| < FREN                               | Estatus<br>CREDENCIAL<br>CREDENCIAL                                                                  | REIMPRESA                                              | Realizó<br>DIAZ MARTINEZ NOR                                      | Equipo<br>MA AIDA EVOLIS II                                                         | Autorizó         | Como<br>JEFE DE UNID/                                    | AD / COORD. (<br><b>)</b><br>Imprimi         | CARRERA                                         | Fecha<br>13 Ene 2010 12:35 | Motivo     | F<br>13 |
| <                                    | Estatus<br>CREDENCIAL<br>CREDENCIAL                                                                  | REIMPRESA                                              | Realizó<br>DIAZ MARTINEZ NOR                                      | Equipo<br>MA AIDA EVOLIS II<br>Como:<br>O General                                   | Autorizó         | Como<br>JEFE DE UNID/                                    | D / COORD. (<br><b>J Imprimi</b><br>E125711  | CARRERA                                         | Fecha<br>13 Ene 2010 12:35 | Motivo     | F<br>13 |
| FREN<br>UNIX                         | Estatus<br>CREDENCIAL                                                                                | REIMPRESA                                              | Realizó<br>DIAZ MARTINEZ NOR<br>DIAZ MARTINEZ NOR<br>Cedercia Uno | Equipo<br>MA AIDA EVOLIS II<br>Como:<br>© General<br>© Tipo Emplea                  | Autorizó         | Como<br>JEFE DE UNID/                                    | AD / COORD. (<br><b>J Imprimi</b><br>E125711 | CARRERA                                         | Fecha<br>13 Ene 2010 12:35 | Motivo     | F<br>13 |
| FREN<br>UNIN                         | Estatus<br>CREDENCIAL<br>NTE REVER<br>VERSIDAD AI                                                    | REIMPRESA<br>RSO<br>JTÓNOMA E                          | Realizó<br>DIAZ MARTINEZ NOR                                      | Equipo<br>MA AIDA EVOLIS II<br>Como:<br>General<br>Tipo Emplea<br>@ Puesto          | Autorizó         | Como<br>JEFE DE UNID/<br>a Capturar<br>a de Barras<br>za | AD / COORD. (<br><b>Junprimi</b><br>E125711  | CARRERA<br>r <sup>43</sup> Ce<br>600<br>Imprimi | Fecha<br>13 Ene 2010 12:35 | Motivo     | F<br>13 |
| FREN<br>UNIN<br>La pre<br>JES<br>JES | Estatus<br>CREDENCIAL<br>NTE REVER<br>VERSIDAD AU<br>SUS HUMBER<br>EDE OKDAO / CODO<br>REDINACIÓN DE | REIMPRESA<br>RSO<br>JTÓNOMA C<br>RORUBIO VE<br>CONCEAS | Realizó<br>DIAZ MARTINEZ NOR                                      | Equipo<br>MA AIDA EVOLIS II<br>Como:<br>General<br>Tipo Emplea<br>9 Puesto<br>Otro: | Autorizó         | Como<br>JEFE DE UNIDA                                    | AD / COORD. (<br><b>Junprimi</b><br>E125711  | CARRERA                                         | Fecha<br>13 Ene 2010 12:35 | Motivo     | F<br>13 |

Una vez seleccionada la opción de *Imprimir* y si la opción *Entrega de credencial* se encuentra seleccionada, el sistema enviará a impresión la credencial y mostrará a continuación la siguiente pantalla:

| Lectura código de bari | ras                  |
|------------------------|----------------------|
| Aceptado (             | Producto No Conforme |
|                        |                      |
| Código de Barras       |                      |
| Descripción de Produc  | to No Conforme       |
|                        | ×                    |
|                        |                      |
|                        | 🖌 Aceptar            |
|                        |                      |

En caso de que la opción de *Entrega de credencial* este desactivada, el sistema limpiara la pantalla y solicitara matrícula o número de empleado para generar una nueva credencial.

Si la credencial impresa se encuentra con toda la información correcta y la calidad de impresión es buena, deberá seleccionar la opción de *Aceptado* y continuar con

la lectura del código de barras para finalmente presionar el botón de *Aceptar*. \* Se finaliza el tiempo de entrega de credencial.

**Nota:** Si la credencial fue marcada como Aceptado, esta se grabara con el estatus de Credencial entregada.

Si la credencial salio defectuosa o con datos incorrectos, deberá seleccionar la opción de Producto No Conforme, el sistema habilitará la lista de *Descripción de Producto No Conforme* y deberá seleccionar una de las opciones de la lista y finalmente presionar el botón de *Aceptar*.

| Lectura código de barras            |
|-------------------------------------|
| Aceptado                            |
|                                     |
| Código de Barras                    |
| Descripción de Producto No Conforme |
|                                     |
| DESCRIPCIÓN DEL PUESTO INCORRECTA   |
| FOTO BORROSA                        |
| ,                                   |
|                                     |

**Nota:** Si la credencial fue marcada como *Producto No Conforme*, esta se grabara con el estatus de producto no conforme de acuerdo a la descripción seleccionada.

Una vez realizado cualquiera de las dos opciones se concluye el proceso de *Emisión de Credenciales*.

# 2 Menú Principal – Statema Integral para la Emisión de Credenciales : Image: Administración Catalogos Credencial Credenciales Cardenciales Entrega de Hologramas Exportar Fotografia Exportar Fotografia Image: Administración Exportar Fotografia

#### CREDENCIAL INCORPORADAS

#### Para poder acceder al Submenú Credencial Incorporadas

- 1. Seleccione el menú *Credenciales* haciendo <clic> con el ratón.
- 2. Seleccione el submenú *Credencial Incorporadas* haciendo <clic> con el ratón o bien usando la combinación de teclas Alt + R + I.

| Escuela                                                     | Carrera                                        |
|-------------------------------------------------------------|------------------------------------------------|
| Matrícula Nombre                                            | Ciclo Escolar Género                           |
| : Detalle Credencial :.                                     |                                                |
|                                                             |                                                |
| FRENTE REVERSO<br>UNIVERSIDAD AUTÓNOMA DE CHIHUA<br>Grádica | HUA<br>Código de Barras<br>Autoriza<br>Motivo: |

En este proceso se generan y se imprimen las credenciales de alumnos de escuelas incorporadas.

**Nota:** La Emisión de credenciales sólo es aplicable para alumnos de nuevo ingreso y reingreso inscritos.

#### Pasos para la elaboración de una credencial:

- 1. Para iniciar el proceso de emisión de credencial debemos elegir la escuela incorporada en la cual se encuentra inscrito el alumno.
- 2. Si la escuela incorporada ofrece mas de una carrera, el sistema habilitará el listado de carreras para la elección de una, en caso contrario se mostrara la única carrera y estará deshabilitado este campo.
- Ingresar Matrícula (\*Comienza el tiempo de entrega de credencial), el sistema trae la información del ciclo escolar y el genero del alumno(a). Si el alumno ya cuenta con credencial, el sistema traerá la foto y el detalle de la credencial del alumno.

| scuela       | Autoritio        |                          |          |              | Carrera                                  |                                    |                 |               |
|--------------|------------------|--------------------------|----------|--------------|------------------------------------------|------------------------------------|-----------------|---------------|
| REPARATO     | RIA ESTATAL NUM  | IERO CINCO, A.C.         |          |              | BACHILLERATO                             | UNICO                              |                 |               |
| latrícula    | Nombre           |                          |          |              | Ciclo Escolar                            |                                    | Género          |               |
| 30572        | EDGAR MALDO      | NADO GONZALEZ            |          |              | 2010-MAR                                 |                                    | Masculino       | ()            |
|              |                  |                          |          |              |                                          |                                    |                 |               |
| Detaile C    | redencial :.     | Deelle (                 | Faulta   | A.A          |                                          |                                    |                 | Ci-la Facalar |
| ESI          | atus             | Realizo                  | Equipo   | Autorizo     |                                          | Como                               | 1               | CicloEscolar  |
| CREI         | ENCIAL ENTREGADA | DIAZ MARTINEZ NORMA AIDA | EVOLIS I | ORDOÑEZ RODI | RIGUEZ PEDRO 305                         | SE ALUMNO                          | DE BACHILLERATO | 2010-FEB      |
| CREL<br>CREL | ENCIAL ENTREGADA | DIAZ MARTINEZ NORMA AIDA | EVOLIS I |              | RIGUEZ PEDRO JOS                         | rimir 41                           | Cerrar Pantali  | 2010-FEB      |
| CREI         | ENCIAL ENTREGADA | DIAZ MARTINEZ NORMA AIDA | EVOLIS I | ORDONEZ RODI | turar <mark>@ I</mark> mp<br>iarras IB2: | e alumno<br>erimir 41<br>305721022 | Cerrar Pantal   | 2010-FEB      |

- 4. Seleccionar el usuario supervisor con permisos de autorizar en la opción *Autoriza*.
- 5. Describir el motivo de la autorización de la credencial.
- Si no existe foto o la persona quiere renovar la foto existente, deberemos de seleccionar el botón *Ir a Capturar* (Ver proceso Ir a Capturar).
- 7. Si existe la foto o bien ya se capturo la foto deberemos seleccionar el botón *Imprimir* y a continuación se enviara a impresión la credencial (Ver Proceso Imprimir).
- 8. Para salir de la pantalla de *Emisión de Credenciales Escuelas* Incorporadas hacer clic en le botón **Cerrar Pantalla**.

#### Datos que requiere:

 Matrícula / No. empleado.- Es el numero de matricula o de empleado según sea el caso.

Nota: Para ver el proceso de captura e impresión de imagen ver el proceso de <u>Ir a</u> <u>Capturar</u> imagen.

#### **ENTREGA DE CREDENCIALES**

| 📁 :: Menú Principal - Sistema I | Integral para la Emisión de Credenciales ::                                                                          | _ 0 _ X   |
|---------------------------------|----------------------------------------------------------------------------------------------------|-----------|
| Administración Catálogos        | Credenciales Consultas y Reportes Ayuda                                                                              |           |
|                                 | Credencial                                                                                                    |           |
|                                 | Credencial Incorporadas                                                                                              |           |
|                                 | Entrega de Credenciales                                                                                              |           |
|                                 | Entrega de Hologramas                                                                                                |           |
|                                 | Exportar Fotografías                                                                                                 |           |
|                                 |                                                                                                    |           |
|                                 |                                                                                                    |           |
|                                 |                                                                                                    |           |
|                                 |                                                                                                    |           |
|                                 |                                                                                                    |           |
|                                 |                                                                                                    |           |
|                                 |                                                                                                    |           |
|                                 |                                                                                                    |           |
|                                 |                                                                                                    |           |
|                                 |                                                                                                    |           |
|                                 |                                                                                                    |           |
|                                 |                                                                                                    |           |
|                                 |                                                                                                    |           |
|                                 |                                                                                                    |           |
|                                 |                                                                                                    |           |
|                                 |                                                                                                    |           |
|                                 |                                                                                                    |           |
|                                 |                                                                                                    |           |
|                                 |                                                                                                    |           |
|                                 |                                                                                                    |           |
|                                 |                                                                                                    |           |
|                                 |                                                                                                    |           |
|                                 |                                                                                                    |           |
|                                 |                                                                                                    |           |
|                                 |                                                                                                    |           |
|                                 |                                                                                                    |           |
| 12571 - RUBIO VELA JESÚS H      | HUMBERTO SAGU - Sistema Integral para la Emisión de Credenciales Versión 1.3.0 Buen díal, hoy es martes, 02 de marzo | o de 2010 |

#### Para poder acceder al Submenú Entrega de Credenciales

- 1. Seleccione el menú Credenciales haciendo <clic> con el ratón.
- 2. Seleccione el submenú Entrega de Credenciales haciendo <clic> con el ratón o bien usando la combinación de teclas Alt + R + G.

| 0    | Alumno         | Empleado                   | ☑ Credenciales del día actual                       |                      |  |  |  |
|------|----------------|----------------------------|-----------------------------------------------------|----------------------|--|--|--|
| Cre  | edenciales ::. | €3                         |                                                     |                      |  |  |  |
|      | Matrícula      | Nombre                     | UnidadAcadémica                                     | Estatus              |  |  |  |
| •    | 243174         | SAUL ORLANDO BANDA SOLIS   | FACULTAD DE EDUCACION FISICA Y CIENCIAS DEL DEPORTE | CREDENCIAL ENTREGADA |  |  |  |
|      | 228316         | GUADALUPE DELGADO MARTINEZ | FACULTAD DE ENFERMERIA Y NUTRIOLOGIA                | CREDENCIAL ENTREGADA |  |  |  |
|      | 186160         | FERNANDO IVAN LUNA DIAZ    | FACULTAD DE EDUCACION FISICA Y CIENCIAS DEL DEPORTE | CREDENCIAL ENTREGADA |  |  |  |
| Deta | alle Credencia | I:.                        |                                                     |                      |  |  |  |
| Deta | alle Credencia | I :.                       |                                                     |                      |  |  |  |

En esta pantalla se registrará la entrega de credenciales y los productos no conformes según sea el caso.

#### Pasos para la entrega de una credencial:

- 1. Para iniciar el proceso debemos elegir a quien queremos hacer entrega de credencial (Alumnos o Empleados).
- Asegúrese de estar en el campo Código de Barras para hacer la lectura del código de barras de la credencial con el lector de código de barras.
- 3. Seleccione dentro de la cuadricula *Detalle Credencial* en la columna *Estatus Credencial* el estatus de la credencial según sea el caso (Credencial entregada o alguna de las opciones de los productos no conformes)
- 4. Presionar el botón Guardar para registra la entrega de la credencial.

Si la opción Credenciales del día actual esta activado, el sistema sólo mostrara las credenciales impresas o reimpresas de la fecha actual. Si la opción se encuentra desactivada el sistema mostrara en la cuadricula las credenciales entregadas, impresas o reimpresas de todas las credenciales realizadas con estos estatus.

**Nota:** Si se omite el cambio de estatus de entrega de credencial por un lapso de tiempo y si el estatus de la credencial es cambiado a credencial entregada, todo este tiempo se contabilizará para los tiempos de entrega de la credencial.

# ENTREGA DE HOLOGRAMAS

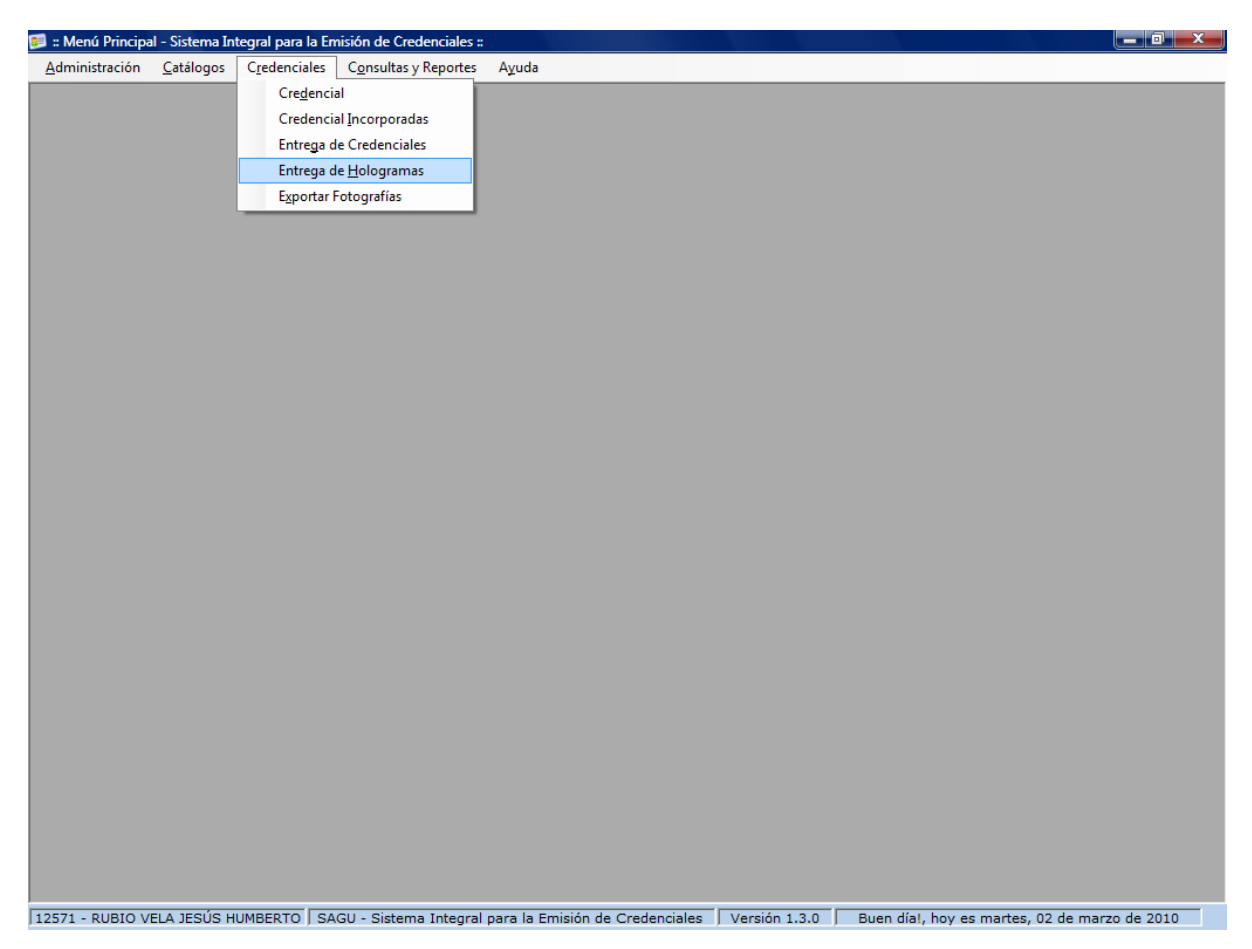

#### Para poder acceder al Submenú Entrega de Hologramas

- 1. Seleccione el menú Credenciales haciendo <clic> con el ratón.
- 2. Seleccione el submenú *Entrega de Hologramas* haciendo <clic> con el ratón o bien usando la combinación de teclas Alt + R + H.

| 📁 .:: Entrega de Hol | ogramas ::.  |                    |                       |            |                 |   |                 |
|----------------------|--------------|--------------------|-----------------------|------------|-----------------|---|-----------------|
|                      |              | Entreg             | <mark>ja de</mark> Ho | ologran    | nas             |   |                 |
| : Datos del Al       | umno/Emplead | o:.                |                       |            |                 |   |                 |
| Alumno               |              | © Empleado         |                       |            |                 |   |                 |
| Matrícula            | Nombre       |                    |                       |            | Género          | - |                 |
|                      |              |                    |                       |            |                 |   | ()              |
| Unid                 | ladAcadémica | UnidadPresupuestal | Nivel Co              | omo Estati | IsAlumno        |   |                 |
|                      |              |                    |                       |            |                 |   |                 |
|                      |              |                    |                       |            |                 |   |                 |
|                      |              |                    |                       |            |                 |   |                 |
|                      |              |                    |                       |            |                 |   |                 |
| .: Detalle Cred      | lencial :.   |                    |                       |            |                 |   |                 |
|                      |              |                    |                       |            |                 |   |                 |
|                      |              |                    |                       |            |                 |   |                 |
|                      |              |                    |                       |            |                 |   |                 |
|                      |              |                    |                       |            |                 |   |                 |
|                      |              |                    |                       |            |                 |   |                 |
|                      |              |                    |                       |            |                 |   |                 |
| Guardar              |              |                    | 3                     | <b>1</b>   | impiar Pantalla | 4 | Cerrar Pantalla |

En esta pantalla se registrará la entrega de hologramas de vigencia para una credencial de un alumno y/o empleado.

#### Alumnos

Cuando se elige entrega de holograma para un alumno y es ingresada la matrícula, el sistema desplegará la información académica del alumno en la cuadricula de datos, como lo es: la unidad académica (facultad) a la que pertenece, la unidad presupuestal (carrera), Nivel, descripción del Como y el estatus del alumno.

**Nota:** La entrega de hologramas sólo es aplicable para alumnos de reingreso inscritos.

#### Empleado

Cuando se elige entrega de holograma para un empleado y es ingresado el número de empleado, el sistema desplegará la información del empleado en la cuadricula de datos, como lo es: el centro al que pertenece, la unidad presupuestal, categoría, tipo de empleado y el puesto.

**Nota:** La entrega de hologramas sólo es aplicable para empleados administrativos con base, base sindicalizados y para jubilados/pensionados.

Tanto para alumnos como empleados, si el sistema encuentra información registrada de emisión de credenciales, desplegará la información en la cuadricula de *Detalle Credencial*.

#### Pasos para el registro de entrega de hologramas:

- 5. Para iniciar el proceso debemos elegir a quien queremos hacer entrega de holograma (Alumno o Empleado).
- 6. Ingresar Matrícula o No. De empleado según sea el caso.
- 7. Una vez que se muestra la información en la cuadricula de datos, es necesario seleccionar dando doble clic con el botón izquierdo del ratón en el registro para el cual se quiere entregar el holograma.
- 8. Presionar el botón Guardar para registra la entrega de holograma.

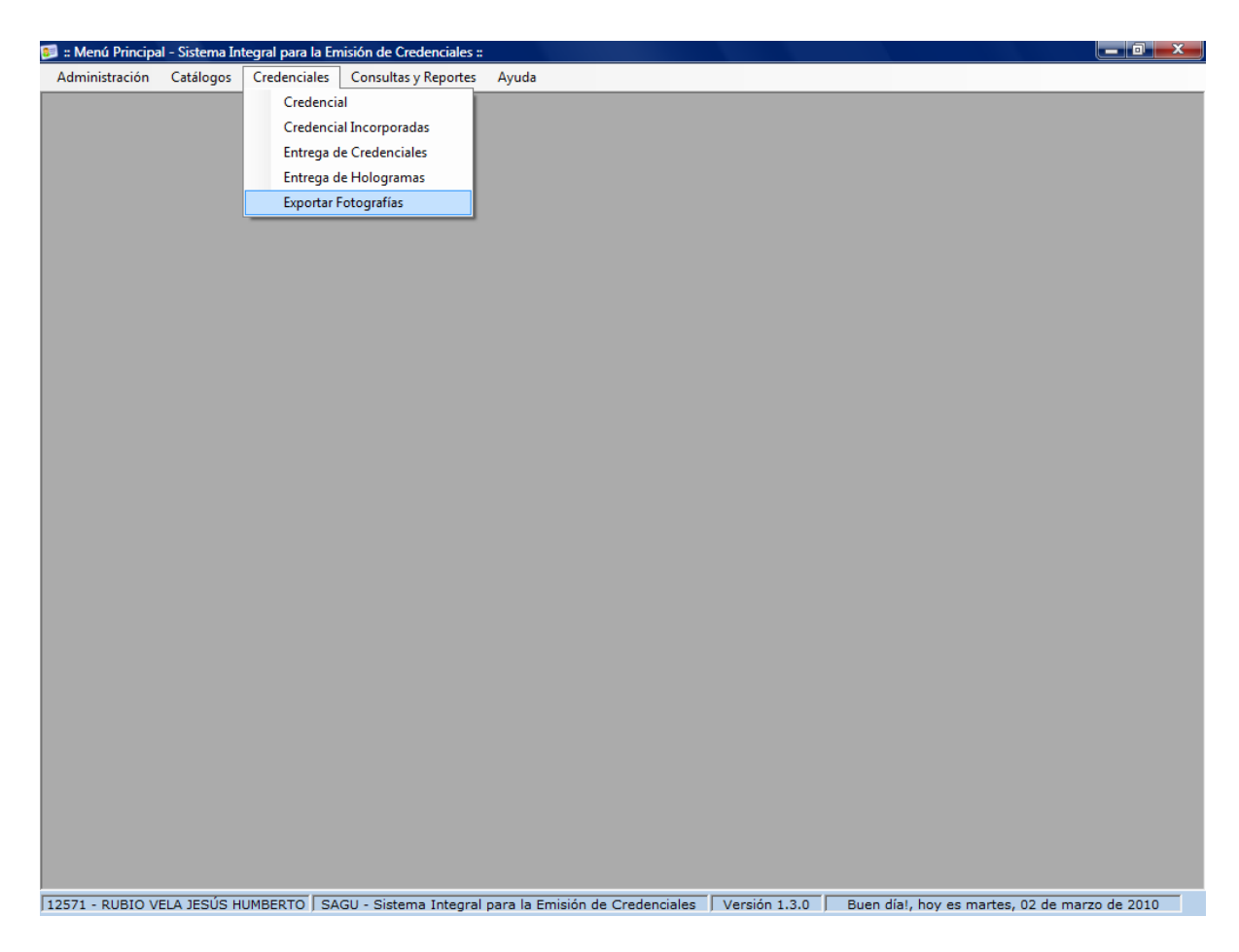

# **EXPORTAR FOTOGRAFÍAS**

#### Para poder acceder al Submenú Exportar Fotografías

- 1. Seleccione el menú *Credenciales* haciendo <clic> con el ratón.
- 2. Seleccione el submenú *Exportar Fotografías* haciendo <clic> con el ratón o bien usando la combinación de teclas Alt + R + X y a continuación se mostrara la pantalla de *Exportar Fotografías*.

| 🖭 .:: Exportar Fotografías::.                                        |            |                                                                     | - • •           |
|----------------------------------------------------------------------|------------|---------------------------------------------------------------------|-----------------|
| Fotografías de:                                                      | Exportar F | otografías                                                          |                 |
| Ajumnos     Empleados      IdFoto     Prefijo     Matricula     Nomb | e          | Género<br>Matrícula<br>Nombre:<br>Género:<br>Carpeta:<br>Tot. Reg.: |                 |
| Guardar                                                              | Limp       | iar Pantalla                                                        | Cerrar Pantalla |

Esta pantalla contiene el proceso de exportación de fotografías de alumnos y empleados para los distintos centros y el modo de operar es el siguiente:

- 1. Selecciones los tipos de fotografías que quiere obtener del recuadro de *Fotografías de*:
- 2. Seleccione de la lista *Centro*, el centro del cual quiere las fotografías.
- 3. Si el centro ya cuenta con fotografías, se mostraran en la cuadricula.
- 4. Si desea ver las fotos deberá seleccionar el registro con el botón izquierdo del ratón.
- 5. Para guardar las imágenes a disco del centro seleccionado presione el botón *Guardar*.
- 6. Las fotos se almacenaran en el disco duro en la siguiente ruta: "C:\SIEC\ fotografías de \Centro", donde "fotografías de" depende de la selección hecha por el usuario (Alumno/Empleado). En el ejemplo siguiente se muestra la selección de fotografías de empleados para el centro 1600 coordinación de tecnologías de información, donde la ruta de almacenamiento de las foto quedaría de la siguiente manera: "C:\SIEC\EMPLEADOS\1600\"

| Fot | ografías         | de:     |          |         | Exportar<br>Centro       | Fotografia           | 9                                                       |                              |
|-----|------------------|---------|----------|---------|--------------------------|----------------------|---------------------------------------------------------|------------------------------|
| 0   | 🔿 A <u>l</u> umn | 105     | • Emple  | eados   | 1600 COORDINACIO         | ON DE TECNOLOGIAS DE | INFORMACION                                             |                              |
|     | IdFoto           | Prefijo | NoEmplea | do Nomb | re                       | Género               |                                                         |                              |
|     | 1947             | e       | 09019    | GUTIER  | RREZ GARCIA JUAN JAVIER  | м                    |                                                         |                              |
|     | 1909             | e       | 09020    | RODRI   | IGUEZ COTA JUAN CARLOS M |                      |                                                         |                              |
|     | 1948             | e       | 12571    | RUBIO   | VELA JESUS HUMBERTO      | м                    |                                                         |                              |
|     |                  |         |          |         |                          |                      |                                                         |                              |
|     |                  |         |          |         |                          |                      | Número:                                                 | Q                            |
|     |                  |         |          |         |                          |                      | Número:<br>Nombre:                                      | 6                            |
|     |                  |         |          |         |                          |                      | Número:<br>Nombre:<br>Género:                           | 6                            |
|     |                  |         |          |         |                          |                      | Número:<br>Nombre:<br>Género:<br>Carpeta:               | C.\SIEC\EMPLEADOS\1600\      |
|     |                  |         |          |         |                          |                      | Número:<br>Nombre:<br>Género:<br>Carpeta:<br>Tot. Reg.: | C-\SIEC\EMPLEADOS\1600\<br>3 |

# **COMPONENTES DEL MENÚ CONSULTAS Y REPORTES**

#### REPORTES

| 🗾 :: Menú Principa | al - Sistema In | tegral para la En | nisión de Credenciales :: |                                                  |                                                | a x  |
|--------------------|-----------------|-------------------|---------------------------|--------------------------------------------------|------------------------------------------------|------|
| Administración     | Catálogos       | Credenciales      | Consultas y Reportes      | Ayuda                                            |                                                |      |
|                    |                 |                   | Reportes                  |                                                  |                                                |      |
|                    |                 |                   |                           |                                                  |                                                |      |
|                    |                 |                   |                           |                                                  |                                                |      |
|                    |                 |                   |                           |                                                  |                                                |      |
|                    |                 |                   |                           |                                                  |                                                |      |
|                    |                 |                   |                           |                                                  |                                                |      |
|                    |                 |                   |                           |                                                  |                                                |      |
|                    |                 |                   |                           |                                                  |                                                |      |
|                    |                 |                   |                           |                                                  |                                                |      |
|                    |                 |                   |                           |                                                  |                                                |      |
|                    |                 |                   |                           |                                                  |                                                |      |
|                    |                 |                   |                           |                                                  |                                                |      |
|                    |                 |                   |                           |                                                  |                                                |      |
|                    |                 |                   |                           |                                                  |                                                |      |
|                    |                 |                   |                           |                                                  |                                                |      |
|                    |                 |                   |                           |                                                  |                                                |      |
|                    |                 |                   |                           |                                                  |                                                |      |
|                    |                 |                   |                           |                                                  |                                                |      |
|                    |                 |                   |                           |                                                  |                                                |      |
|                    |                 |                   |                           |                                                  |                                                |      |
|                    |                 |                   |                           |                                                  |                                                |      |
|                    |                 |                   |                           |                                                  |                                                |      |
|                    |                 |                   |                           |                                                  |                                                |      |
|                    |                 |                   |                           |                                                  |                                                |      |
|                    |                 |                   |                           |                                                  |                                                |      |
|                    |                 |                   |                           |                                                  |                                                |      |
|                    |                 |                   |                           |                                                  |                                                |      |
|                    |                 |                   |                           |                                                  |                                                |      |
|                    |                 |                   |                           |                                                  |                                                |      |
| 12571 DUDIO V      |                 |                   | CU. Cistana Istanal       |                                                  |                                                | 2000 |
| 12571 - KUBIO V    | EDA JESUS H     | IOMBERTO   SA     | iou - Sistema Integral    | para la Emisión de Credenciales () Versión 1.0.0 | j buen uia:, noy es martes, 17 de noviembre de | 2009 |

#### Para poder acceder al Submenú Reportes

- 1. Seleccione el menú Consultas y Reportes haciendo <clic> con el ratón.
- 2. Seleccione el submenú *Reportres* haciendo <clic> con el ratón o bien usando la combinación de teclas Alt + O + S y a continuación se mostrara la pantalla de *Consultas y Reportes*.

| .:: Consultas y Reportes ::. |          |                                  |                 |
|------------------------------|----------|----------------------------------|-----------------|
|                              | Consulta | s y Reportes                     |                 |
| Reporte                      | Es       | tatus Credencial                 |                 |
|                              | - I      | <b>v</b>                         |                 |
| Consultar por                |          |                                  |                 |
| Centro                       |          |                                  |                 |
| TODOS LOS CENTROS            |          | <b>*</b>                         |                 |
| Eecha Inicio                 |          | Eacha Ein                        |                 |
| martes , 17 de noviembre de  | 2009     | martes , 17 de noviembre de 2009 | -               |
|                              |          |                                  |                 |
| 1                            |          |                                  |                 |
| 🗋 Generar Reporte            |          | 🔌 Limpiar Pantalla               | Cerrar Pantalla |
|                              |          | 3                                |                 |

Esta pantalla contiene el proceso de consultas, reportes y estadísticas y el modo de operar es el siguiente:

- 1. Seleccionar Reporte.
- 2. Si el reporte requiere de *Estatus de Credencial*, se habilita la selección de estatus de lo contrario quedará inhábil.
- 3. Si el reporte requiere consultar por C*entro*, se habilita la selección de consultar por centro, de lo contrario quedará inhábil.
- 4. Seleccionar las fechas de inicio y fin del reporte siempre quedando la fecha fin mayor a la fecha inicio.
- 5. Presionar el botón Generar Reporte y se desplegara en pantalla el reporte solicitado.

#### Datos que requiere:

- Reporte.- Es el nombre del reporte a consultar.
- Estatus Credencial.- Es el estatus del reporte y depende del reporte seleccionado para que este campo se habilite.
- Centro.- Es el centro para el cual queremos consultar la información y depende del reporte seleccionado para que éste se habilite.
- Fecha Inicio.-Fecha inicio del reporte.
- Fecha Fin.-Fecha fin del reporte.

#### **Botones Utilizados:**

🐧 Generar Reporte

Genera un reporte de las estadísticas.

# COMPONENTES DEL MENÚ AYUDA

#### ACERCA DE

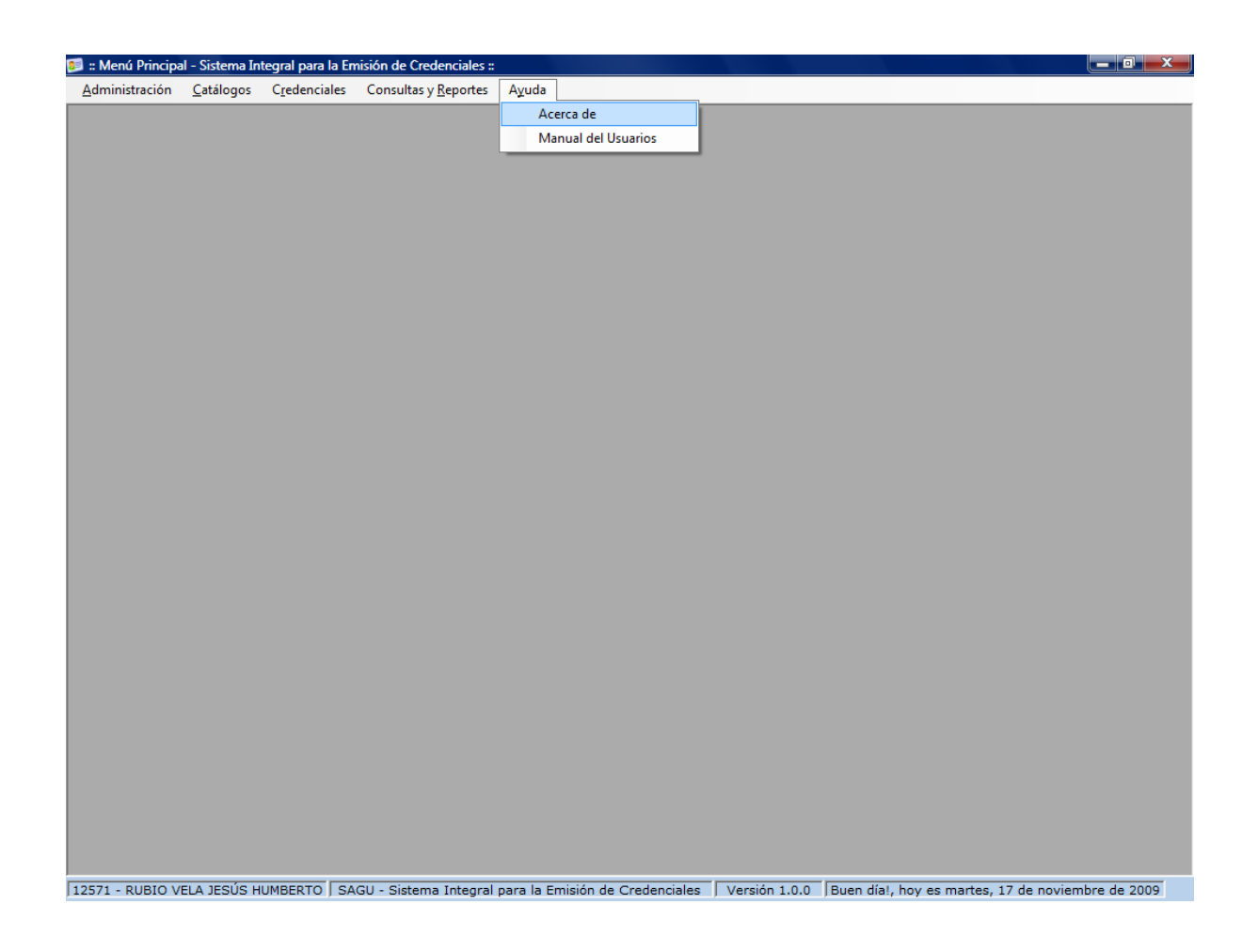

#### Para poder acceder a Acerca de

- 1. Seleccione el menú Ayuda haciendo <clic> con el ratón.
- 2. Seleccione el submenú *Acerca de* haciendo <clic> con el ratón o bien usando la combinación de teclas Alt + Y + A.

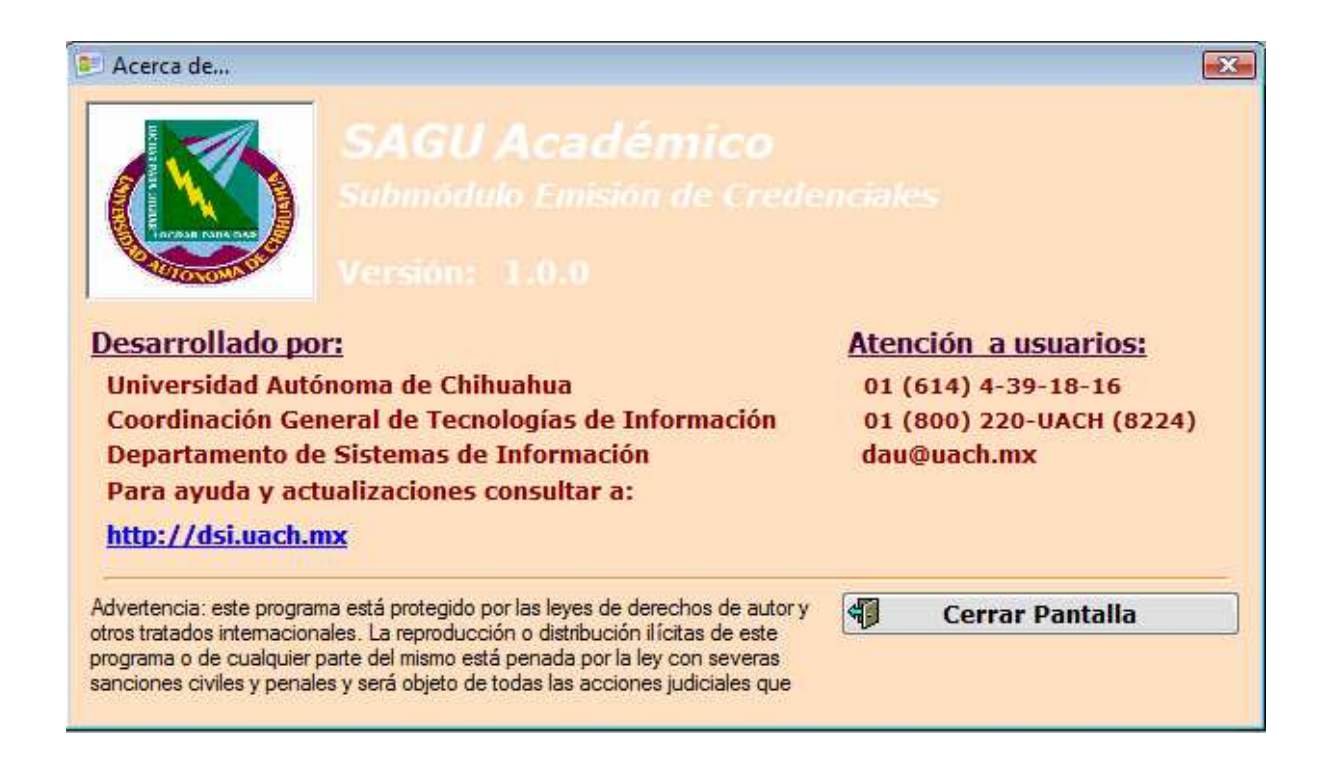

La siguiente pantalla muestra información sobre el proyecto **SAGU Sistema Integral para la Emisión de Credenciales** tal como el nombre del modulo y el nombre del submódulo al que pertenece, la versión, por quien fue desarrollado, y teléfonos donde se puede dar atención a usuarios.

#### MANUAL DE USUARIO

| 📁 :: Menú Principa     | al - Sistema In   | tegral para la E      | misión de Credenciales ::    |                                 |               |                                |                     |
|------------------------|-------------------|-----------------------|------------------------------|---------------------------------|---------------|--------------------------------|---------------------|
| <u>A</u> dministración | <u>C</u> atálogos | C <u>r</u> edenciales | Consultas y <u>R</u> eportes | Ayuda                           |               |                                |                     |
|                        |                   |                       |                              | Acerca de                       |               |                                |                     |
|                        |                   |                       |                              | Manual del Usuarios             |               |                                |                     |
|                        |                   |                       |                              |                                 |               |                                |                     |
|                        |                   |                       |                              |                                 |               |                                |                     |
|                        |                   |                       |                              |                                 |               |                                |                     |
|                        |                   |                       |                              |                                 |               |                                |                     |
|                        |                   |                       |                              |                                 |               |                                |                     |
|                        |                   |                       |                              |                                 |               |                                |                     |
|                        |                   |                       |                              |                                 |               |                                |                     |
|                        |                   |                       |                              |                                 |               |                                |                     |
|                        |                   |                       |                              |                                 |               |                                |                     |
|                        |                   |                       |                              |                                 |               |                                |                     |
|                        |                   |                       |                              |                                 |               |                                |                     |
|                        |                   |                       |                              |                                 |               |                                |                     |
|                        |                   |                       |                              |                                 |               |                                |                     |
|                        |                   |                       |                              |                                 |               |                                |                     |
|                        |                   |                       |                              |                                 |               |                                |                     |
|                        |                   |                       |                              |                                 |               |                                |                     |
|                        |                   |                       |                              |                                 |               |                                |                     |
|                        |                   |                       |                              |                                 |               |                                |                     |
|                        |                   |                       |                              |                                 |               |                                |                     |
|                        |                   |                       |                              |                                 |               |                                |                     |
|                        |                   |                       |                              |                                 |               |                                |                     |
|                        |                   |                       |                              |                                 |               |                                |                     |
|                        |                   |                       |                              |                                 |               |                                |                     |
|                        |                   |                       |                              |                                 |               |                                |                     |
|                        |                   |                       |                              |                                 |               |                                |                     |
|                        |                   |                       |                              |                                 |               |                                |                     |
|                        |                   |                       |                              |                                 |               |                                |                     |
|                        |                   |                       |                              |                                 |               |                                |                     |
|                        |                   |                       |                              |                                 |               |                                |                     |
| 12571 - RUBIO V        | ELA JESÚS H       | UMBERTO S             | AGU - Sistema Integral (     | para la Emisión de Credenciales | Versión 1.0.0 | Buen día!, hoy es martes, 17 d | e noviembre de 2009 |

#### Para poder acceder al Manual del Usuario

- 1. Seleccione el menú *Ayuda* haciendo <clic> con el ratón.
- 2. Seleccione el submenú *Manual del Usuario* haciendo <clic> con el ratón o bien usando la combinación de teclas Alt + Y + M y a continuación se mostrara el *Manual del Usuario de Análisis Clínicos*.